## Banner Self-Service Web Programming Training Workbook

Release 8.0 - April 2008 Updated 8/1/2008

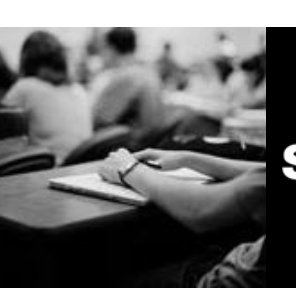

SUNGARD HIGHER EDUCATION

What can we help you achieve?

SunGard Higher Education 4 Country View Road Malvern, Pennsylvania 19355 United States of America (800) 522 - 4827

Customer Support Center website http://connect.sungardhe.com

Distribution Services e-mail address distserv@sungardhe.com

#### Other services

In preparing and providing this publication, SunGard Higher Education is not rendering legal, accounting, or other similar professional services. SunGard Higher Education makes no claims that an institution's use of this publication or the software for which it is provided will insure compliance with applicable federal or state laws, rules, or regulations. Each organization should seek legal, accounting and other similar professional services from competent providers of the organization's own choosing.

#### Trademark

Without limitation, SunGard, the SunGard logo, Banner, Campus Pipeline, Luminis, PowerCAMPUS, Matrix, and Plus are trademarks or registered trademarks of SunGard Data Systems Inc. or its subsidiaries in the U.S. and other countries. Third-party names and marks referenced herein are trademarks or registered trademarks of their respective owners.

#### **Revision History Log**

| Publication Date | Summary                                                                                 |
|------------------|-----------------------------------------------------------------------------------------|
| Original Date    | New version that supports x.x.x software.                                               |
| Revision Date    | Revised to support x.x.x. Include a brief description of major changes to the document. |

#### Notice of rights

Copyright © SunGard Higher Education 2005-8. This document is proprietary and confidential information of SunGard Higher Education Inc. and is not to be copied, reproduced, lent, displayed or distributed, nor used for any purpose other than that for which it is specifically provided without the express written permission of SunGard Higher Education Inc.

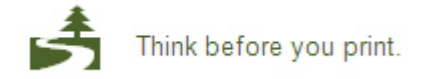

# Table of Contents

| Introduction<br>Agenda                                                                                                    | <b> 6</b><br>7                   |
|----------------------------------------------------------------------------------------------------|----------------------------------|
| Web Architecture and Components<br>What is Banner Self-Service?<br>Architecture<br>Oracle Application Server<br>How It All Ties Together | <b> 8</b><br>9<br>10<br>12<br>15 |
| Building Blocks: HTML                                                                                                    | . 18                             |
| Introduction                                                                                                    | 19                               |
| HTML                                                                                                    | 20                               |
| HTML Exercise #1                                                                                                    | 22                               |
| HTML Tags                                                                                                    | 23                               |
| HTML Exercise #2                                                                                                    | 28                               |
| HIML (Advanced)                                                                                                    | 29                               |
| HTML Form Tags                                                                                                    | 3I                               |
| HTML EXELCISE #3                                                                                                    | 33                               |
|                                                                                                    |                                  |
| Building Blocks: PL/SQL                                                                                                    | . 35                             |
| Introduction                                                                                                    | 36                               |
| PL/SQL Modularity                                                                                                    |                                  |
| PL/SQL Procedures                                                                                                    | 41                               |
| PL/SQL FUNCTIONS                                                                                                    | 42                               |
| Cuisois                                                                                                    | 43                               |
| Package Body                                                                                                    | 44                               |
| PL/SOL Exercise #1                                                                                                    | 46                               |
| Information Hiding & Data Encapsulation                                                                                                  | 47                               |
| PL/SQL Overloading                                                                                                    | 48                               |
| PL/SQL Exception Handling                                                                                                    | 49                               |
| PL/SQL Exercise #2                                                                                                    | 50                               |
| PL/SQL References                                                                                                    | 51                               |

| Building Blocks: PL/SQL Toolkit                             | 52  |
|-------------------------------------------------------------|-----|
| Introduction                                                | 53  |
| PL/SQL Documentation                                        | 55  |
| Viewing Packages                                            | 56  |
| HTP Package                                                 | 57  |
| HTF Package                                                 | 58  |
| Using PL/SQL Toolkit to Create HTML                         | 59  |
| PL/SQL Toolkit Exercise #1                                  | 61  |
| Using PL/SQL Toolkit to Create HTML: Tags and Formatting    | 62  |
| PL/SQL Toolkit Exercise #2                                  | 65  |
| Using PL/SQL Toolkit to Create HTML: Display Tags and Lists | .66 |
| PL/SQL Toolkit HTML Tables                                  | 69  |
| PL/SQL Toolkit Exercise #3                                  | 72  |
| PL/SQL Toolkit HTML Forms                                   | 73  |
| PL/SQL Toolkit Exercise #4                                  | 75  |
| PL/SQL Toolkit References                                   | 76  |
|                                                             |     |
| Banner Self-Service                                         | 70  |
| Introduction                                                | /8  |
| Source Code Framework                                       |     |
| Naming Conventions                                          | 80  |
| Banner Self-Service Page Design                             | 82  |
|                                                             | 85  |
| CSS Statements                                              | 86  |
| SunGard Higher Education-Delivered Style Sneets             | 87  |
| USS References                                              | 88  |
|                                                             | 89  |
| Banner 7.x+ API                                             | 90  |
| Web Tailor                                                  | 91  |
| Introduction                                                | 92  |
| Security                                                    | 93  |
| User Roles                                                  | 94  |
| Web Tailor Usage                                            | 96  |
| Web Tailor Menu                                             | 97  |
| Menu Option - Customize a Web Menu or Procedure             | .98 |
| Menu Option - Customize a Graphic Element                   | 101 |
| Menu Option - Customize Information Text                    | 104 |
| Menu Option - Customize Menu Items                          | 107 |
| Menu Option - Update User Roles                             | 109 |
| Menu Option - Customize a Web Module                        | 111 |
| Menu Option - Customize Web Rules                           | 114 |
| Menu Option - Customize Web Tailor Parameters               | 115 |
| Menu Option - Customize a Login Return Location             | 116 |
| Menu Option - Customize Web Tailor Overrides                | 118 |
| Menu Option - Customize GUI Settings                        | 119 |
| Web Tailor Summary                                          | 120 |

| Additional Topics                      | 121        |
|----------------------------------------|------------|
| Banner Self-Service Source (Packages)  | 122        |
| Web Tailor Packages                    | 125        |
| Viewing Packages                       | 126        |
| Web Tailor Tables                      | 127        |
| Banner Self-Service Coding Methodology | 128        |
| twbkwbis.F_ValidUser                   | 129        |
| twbkwbis.P_OpenDoc                     | 130        |
| twbkwbis.p(f)_DispInfo                 | 131        |
| twbkwbis.p_CloseDoc                    | 132        |
| Banner Self-Service Coding Example     | 133        |
| SSB Exercise #1                        | 134        |
| Banner Formatting Procedures           | 135        |
| Common Code for Text                   | 136        |
| Banner Standards for Tables            | 137        |
| Using Tables to Display Data           | 138        |
| SSB Exercise #2                        | 139        |
| Linking to Another Page                | 140        |
| Adding Packages to SSB                 | 141        |
| Modifying Banner Self-Service          | 142        |
| Socurity                               | 145        |
| Jeculity                               | 143<br>143 |
| Internet Traffic Security              | 140        |
| Socurity Deforences                    | 147        |
| Bannar Solf Sarvico Socurity           | 149        |
| Oracle Database Security               | 150        |
| User ID and PIN                        | 151        |
| Banner WEBID Security                  | 152        |
| TWGBWSES                               | 153<br>154 |
| Banner Self-Service Poles              | 155        |
| Product-Specific Features              | 156        |
| Additional Information                 | 157        |
|                                        |            |
| Exercise Answers                       | 158        |
| HTML Exercise #1                       | 159        |
| HTML Exercise #2                       | 160        |
| HTML Exercise #3                       | 162        |
| PL/SQL Exercise #1                     | 164        |
| PL/SQL Exercise #2                     | 165        |
| PL/SQL Toolkit Exercise #1             | 167        |
| PL/SQL Toolkit Exercise #2             | 169        |
| PL/SQL Toolkit Exercise #3             | 171        |
| PL/SQL Toolkit Exercise #4             | 174        |
| Banner Self-Service Exercise #1        | 178        |
| Banner Self-Service Exercise #2        | 180        |

## Introduction

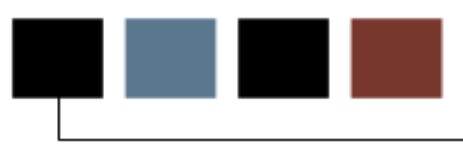

#### **Course goal**

This course is designed to provide instruction in Web Programming in a Banner context.

## Agenda

#### Agenda

- Web Architecture & Components
- Building blocks
  - HTML, PL/SQL, PL/SQL Toolkit
- Banner Self-Service (SSB)
- WebTailor, SSB Web coding
- Security
- SSL, Firewalls, ANO... oh my!

# Web Architecture and Components

#### Introduction

This section describes the architecture and components that make up Self-Service Banner.

#### Introduction

----

- Add-on to Banner baseline products
- Advantages of Banner Web Design
  - reduced network processing of data servers
  - move to thin client on desktop
- No middle tier forms, logic maintained on database server
- Oracle PL/SQL Packages

## Architecture

#### Tiers

Top Tier: User interfaces with browser

Middle Tier: Browser communicates with Oracle9i application server (web server)

Database Tier: Web requests are processed by stored procedures

#### Web Architecture

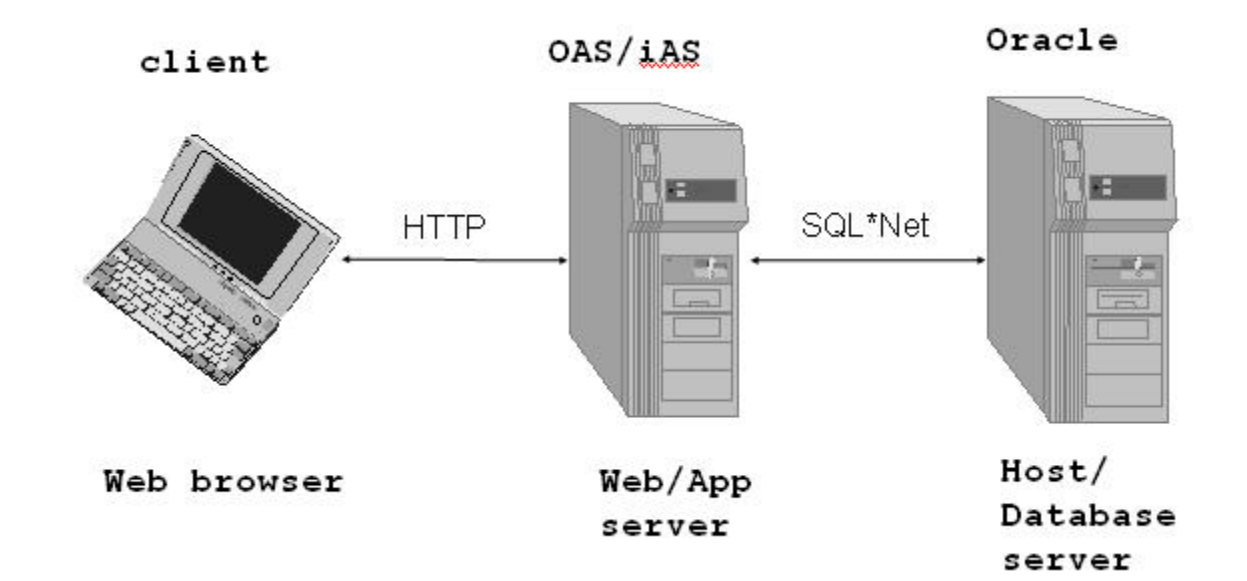

#### Web client

- Any browser that supports cookies
- Mozilla Firefox
- Internet Explorer
- Safari
- Others... Opera?

#### HTTP/Web Server

- Oracle Application Server (OAS) or Internet Application Server (iAS)
  - connects to Oracle via SQL\*Net
- Components:
  - Listener
  - DAD Database Access Descriptor
  - PL/SQL Agent/Gateway

## **Oracle Application Server**

#### Description

Oracle Application Server puts into place an architecture which will allow you to build applications that tap into the Oracle database. All the while using the deployable and versatile medium, the World Wide Web.

- Transaction management
- Multithreaded processing of requests
- Thin client, server-side processing
- Platform and browser independent
- Pre-disposed to growth factors

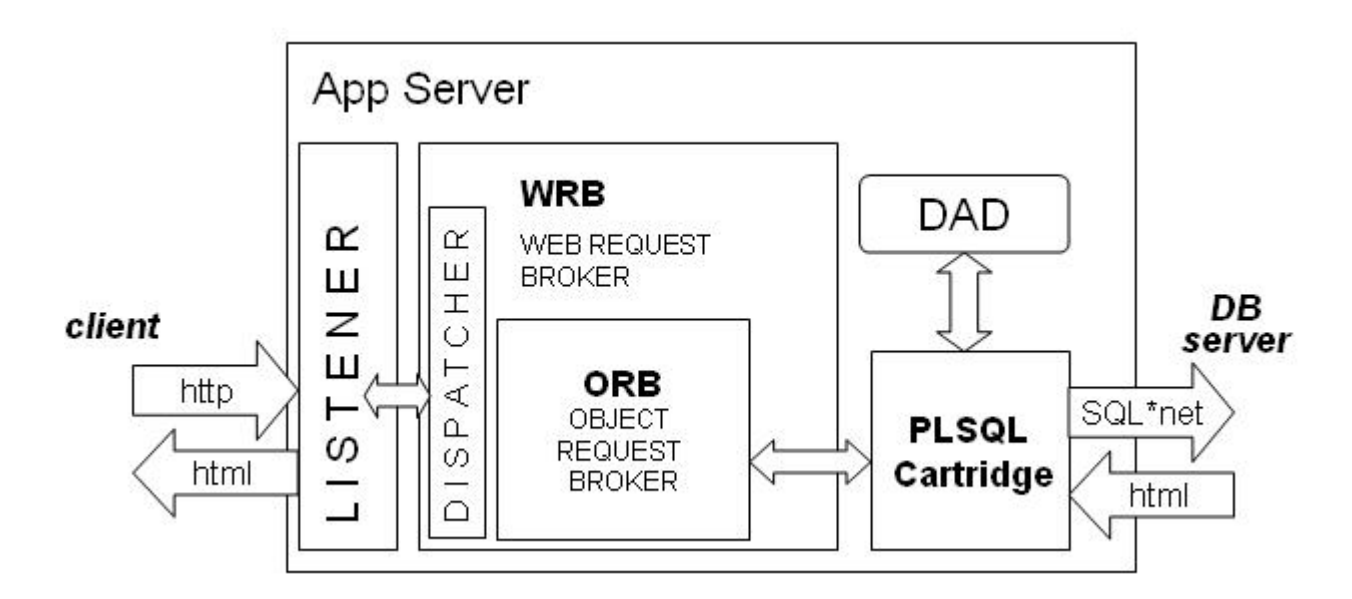

#### Diagram

#### Listener

- Software daemon
  - listens for requests on pre-defined ports (use any higher than 1000)
- Responsible for opening a port on the web server to receive, secure, and interpret HTTP requests
- Best to have separate listeners for each database
  - Allows systems to be brought up and down independently
  - Allows SSL to be used for web

#### **Database Access Descriptor**

- Specifies;
  - host machine & port where Oracle Database resides
  - Establish SQL\*Net connection
  - Oracle user to connect to database
  - Execute requested package.procedure
- uses TNSNAMES.ORA file

#### **PL/SQL Agent**

- Cartridge or software module
  - programming plug-ins to OAS/iAS
  - Types; PL/SQL, C, Perl, Java,...
- invokes PL/SQL procedures stored in Oracle databases, which will return data in dynamic HTML pages

#### Oracle PL/SQL Toolkit

- A series of packages and procedures delivered by Oracle which create html tags
- Web displays using HTP & HTF packages

• Delivered as part of 9ias installation and created in the SYS database schema \$ORACLE\_HOME/Apache/modplsql/owa/owaload.sql

#### Generating HTML in PL/SQL

- Use packages and logical units
- Must follow HTML standards
- DAD user must have execute privileges to the packages created by the developer
  - public synonyms and grants
- Owner of package.procedure needs execute privilege on PLSQL toolkit packages

#### **Host/Database Server**

- Oracle database
  - RDBMS 8i or 9i
  - shared\_pool >=100 MB
- Oracle listener
- Banner Products
  - Student, General, etc...
  - Self-Service products

### How It All Ties Together

#### Diagram

-

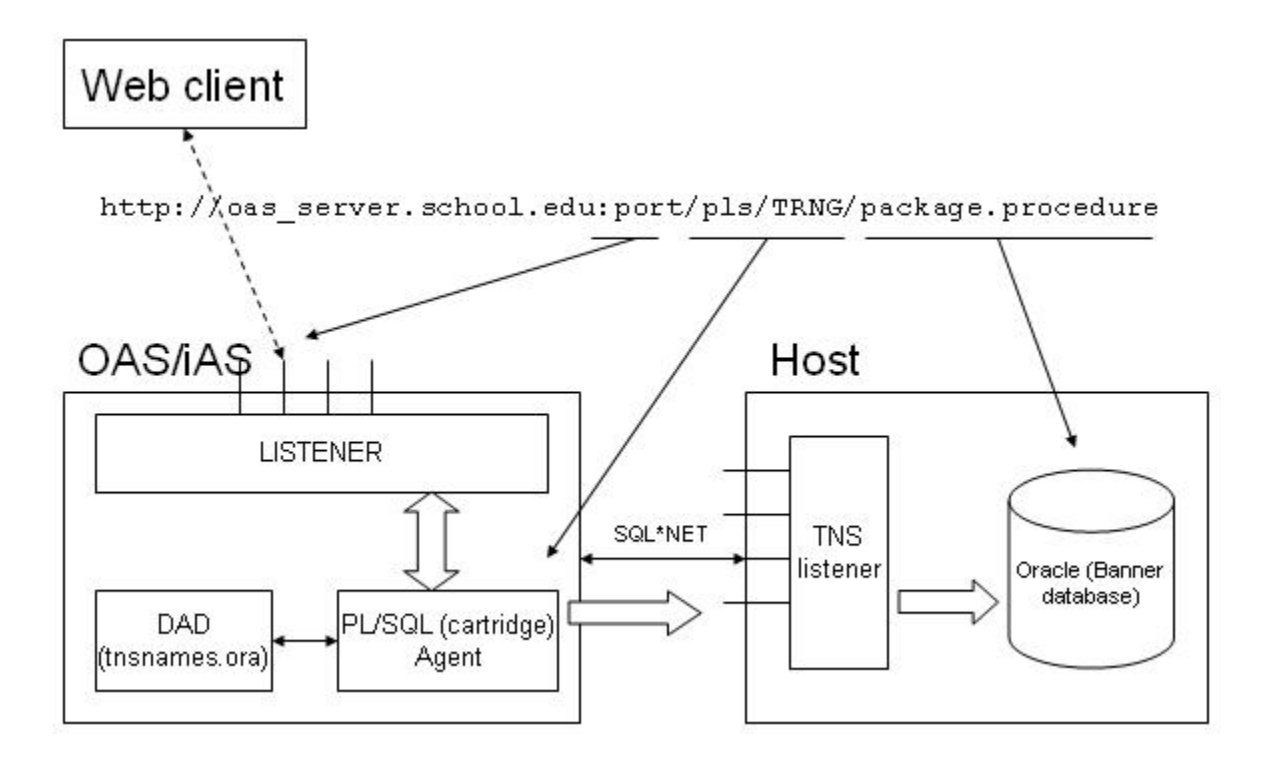

### Diagram

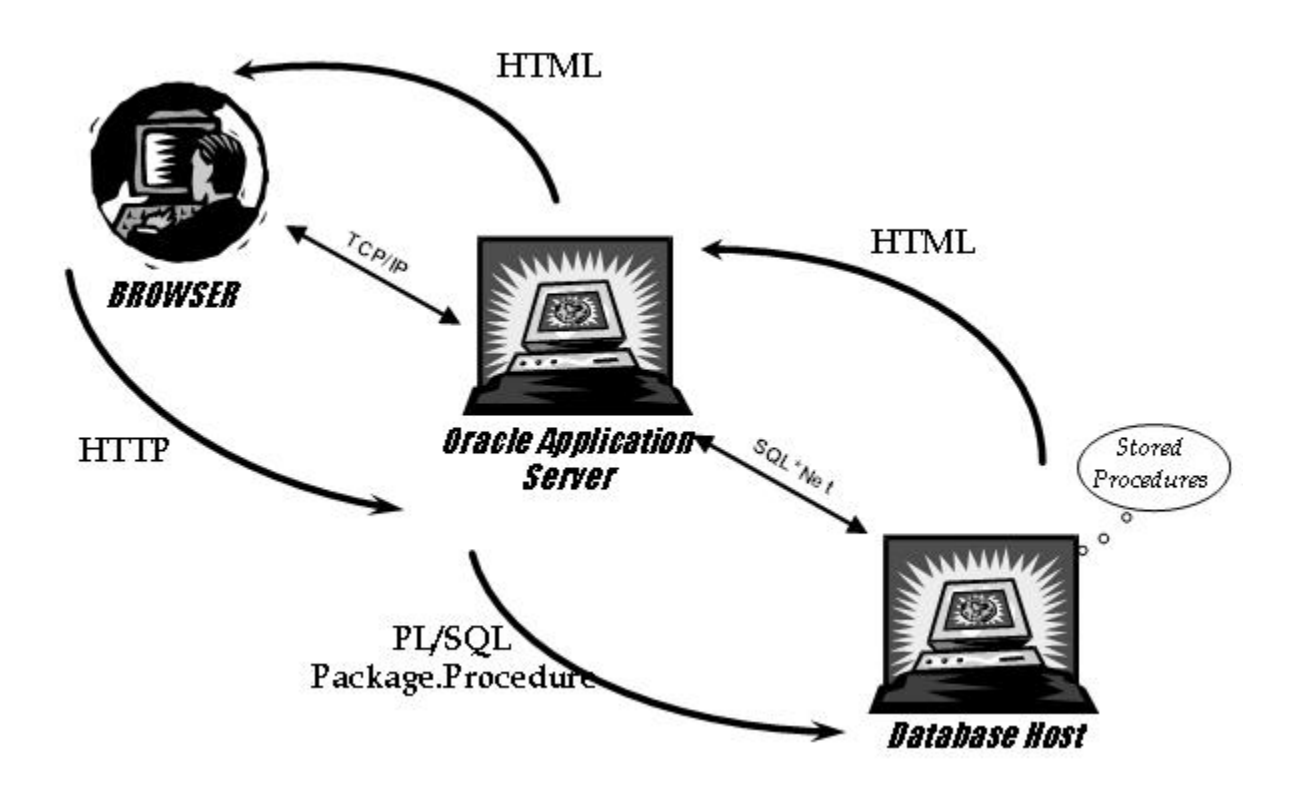

#### Diagram

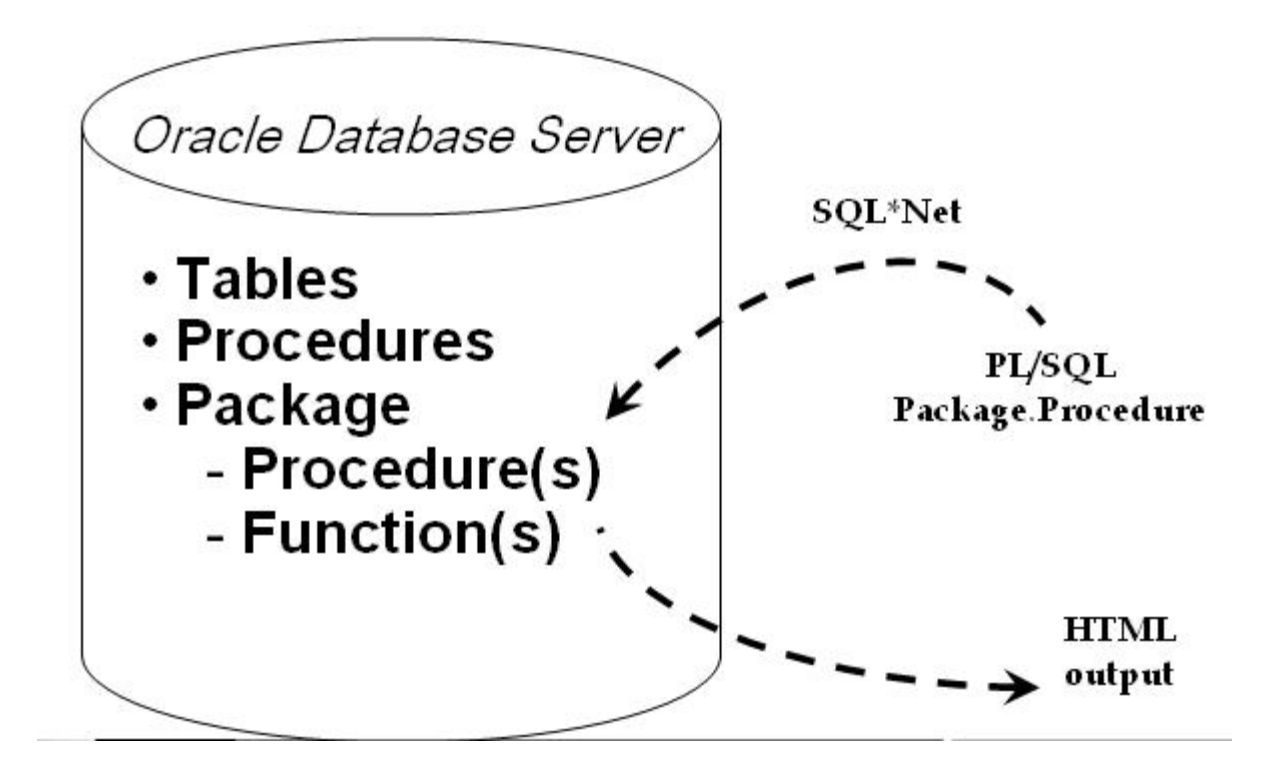

# Building Blocks: HTML

#### Introduction

This section discusses HTML code and commonly used HTML tags.

# Introduction

#### Components

- HTML
- PL/SQL
- PL/SQL Toolkit
- HTP, HTF & OWA%

#### What is HTML?

- Hyper Text Markup Language
  - language of the web
  - series of tags in an ASCII text document
  - instructs browser what to do
- HTML commands are set off by < >
  - travel in pairs & affect what's in between tags
  - <html> is a start, and </html> is a stop
  - you can always 'view source'

#### **HTML Syntax**

- Most HTML tags have attributes
   <FONT color=blue face="Arial" size=6> </FONT>
   <A HREF="homepage.htm"> click here </A>
   <P ALIGN=direction>
- Tags need to be closed </BODY>
- Some tags need attributes <HREF..>

#### Sample

```
<html>
<!-- this is how to do comments -->
<head>
<title> Your Title appears at the very top of window bar
</title>
</head>
</head>
</body>
<h1> Hello World </h1>
 This is our first web document!
</body>
</html>
```

Think about the blocks!

#### Exercise

- Do the HTML exercise "Hello World" from the sample on the previous page.
- Create the file on your desktop.
- Put in HTML commands.
- Show the results in your browser.

# HTML Tags

#### **Basic Tags**

| Commands                                                                          | Purpose                              |
|-----------------------------------------------------------------------------------|--------------------------------------|
|                                                                                   | · · · · ·                            |
| <ntmi> </ntmi>                                                                    | creates an html document             |
| <head> </head>                                                                    | info portion about the html document |
| <title> </title>                                                                  | displays info in window title bar    |
| <body> </body>                                                                    | visible portion of document          |
| <body background="?" bgcolor="?" text="?&lt;br">link=? vlink=? alink=?&gt;</body> |                                      |
| example;                                                                          |                                      |
| <body></body>                                                                     | just open body (nothing else)        |
| <body bgcolor="cyan" text="#FFFFFF"></body>                                       | white on cyan background             |
| <h1> </h1><br><h2> </h2><br><h3> </h3><br><h4> </h4><br><h5> </h5><br><h6> </h6>  | header or headline                   |
| <u>example;</u>                                                                   |                                      |
| <h1> header line 1 </h1>                                                          |                                      |
| <h2> header line 2 </h2>                                                          |                                      |

#### Singleton tags

- Beginning tag with no required ending tag
- Note: These tags SHOULD use ending tags as good coding practice, but it is not required yet

| Commands                              | Purpose                             |
|---------------------------------------|-------------------------------------|
|                                       | paragraph                           |
|                                       |                                     |
| example;                              |                                     |
| paragraph 1                           |                                     |
| paragraph 2                           |                                     |
|                                       | inserts a line break                |
| <br>                                  |                                     |
| example; if this is on the first line |                                     |
| this will appear on the next line     |                                     |
| <hr noshade="" size="?" width="?"/>   | horizontal rule line                |
| <hr/>                                 | (Line drawn horizontal across page) |

#### Additional formatting tags

| Commands                                              | Purpose                |
|-------------------------------------------------------|------------------------|
| <b> </b>                                              | Make text bold         |
| ex; <b> this is going to be bold! </b>                |                        |
| <i> </i>                                              | change text to italics |
| ex; <1> this will be italics 1                        |                        |
| <i> this will be <b> bold &amp; italics </b></i>      |                        |
| <em> </em>                                            | emphasize              |
| <u>ex;</u> <em> Don't supersize, emphasize!<br/></em> |                        |
| <pre> </pre>                                          | preformatted text      |
| <u>example;</u>                                       |                        |
| <pre></pre>                                           |                        |
| The computer was first invented                       |                        |
|                                                       |                        |

| Commands                                                                             | Purpose                       |
|--------------------------------------------------------------------------------------|-------------------------------|
| <font> </font>                                                                       | set font attributes           |
| <font color="?" size="[1-7]"></font>                                                 |                               |
| <u>example;</u>                                                                      |                               |
| <font size="7"> This is the biggest! </font>                                         |                               |
| <font size="-1"> Slightly smaller. </font>                                           |                               |
| <font size="1"> The smallest you can<br/>imagine. </font>                            |                               |
| <font color="blue"> This should stand out.<br/></font>                               |                               |
| <font color="red"> This will really <font<br>size=1&gt; stand </font<br></font> out. |                               |
| <dl> </dl>                                                                           | definition list               |
| <dt></dt>                                                                            | precedes each definition term |
| <dd></dd>                                                                            | precedes each definition      |
| <u>ex;</u> Investing                                                                 |                               |
| <dl></dl>                                                                            |                               |
| <dt> IRA</dt>                                                                        |                               |
| <dd> Individual Retirement Account</dd>                                              |                               |
|                                                                                      |                               |

| Commands                            | Purpose                 |
|-------------------------------------|-------------------------|
| <ul> </ul>                          | unordered/bulleted list |
| <li> </li>                          | precedes each list item |
| ex: Grocery List                    |                         |
| <ul></ul>                           |                         |
| <li>&gt; bread</li>                 |                         |
| <li> milk</li>                      |                         |
|                                     |                         |
| <ol type="?"> </ol>                 | numbered/ordered list   |
| The TYPE attribute indicates style: |                         |
| "1" = Arabic numerals (the default) |                         |
| "a" = lowercase alpha               |                         |
| "A" = uppercase alpha               |                         |
| "i" = lowercase Roman               |                         |
| "I" = uppercase Roman               |                         |
| <li></li>                           | precedes each list item |
| ex; Grocery List                    |                         |
| <ol type="A"></ol>                  |                         |
| <li>&gt; bread</li>                 |                         |
| <li> milk</li>                      |                         |
| 0                                   |                         |
| you'd see;                          |                         |
| A. bread                            |                         |
| B. milk                             |                         |

#### Exercise

- Use a text editor and create an HTML file
- Play with different tags we've seen
  - create a basic html file
  - use bold, italics & preformatted text
  - change the body background color
  - use the font tag to change text display
- View HTML file with a Web browser

#### Advanced tags

| Commands                                                                  | Purpose                |
|---------------------------------------------------------------------------|------------------------|
| <img/>                                                                    | image (picture) source |
| <img <br="" src="file?"/> Align=left right center bottom top middle>      |                        |
| example;                                                                  |                        |
| <img src="sunset.jpg"/>                                                   |                        |
| <img align="center" src="sunset.jpg"/>                                    |                        |
| <a href=""> </a>                                                          | hyperlink reference    |
| <a href="URL"> something here </a>                                        |                        |
| <a href="mailto:EMAIL"> email address<br/></a>                            |                        |
| example;                                                                  |                        |
| <a href="http://www.yahoo.com/"> Click to<br/>Yahoo! </a>                 |                        |
| <a<br>href="mailto:george.w.bush@whitehouse.g<br/>ov"&gt; da Pres </a<br> |                        |

#### **HTML Tables**

| Commands    | Purpose                                 |
|-------------|-----------------------------------------|
|             | creates a table of data                 |
|             | specifies the table header              |
|             | specifies the table data                |
|             | specifies table row (where does it end) |
| example;    |                                         |
|             | ID Nama                                 |
| ID          |                                         |
| Name        | 45.6789 Elmor Fudd                      |
|             | Ellier Fudd                             |
| >           |                                         |
| 123-45-6789 |                                         |
|             |                                         |
| Elmer Fudd  |                                         |
|             |                                         |
|             |                                         |

#### Form tags

| Commands                                 | Purpose                                |
|------------------------------------------|----------------------------------------|
| <form action="URL" method="POST"></form> | creates a form to call a CGI (process) |
|                                          | closes the form                        |

```
Radio Selection boxes (pick one value);
<input type="radio" name="?" value="?">
```

```
Check all that apply with a checkbox;
<input type="checkbox" name="?" value="?">
```

```
Pass an unseen variable with the ACTION_URL;
<input type="hidden" name="?" value="?">
```

```
To submit the form for processing;
<input type="submit" value=" different text for button ">
```

```
To clear or set data back to original state; <input type="reset">
```

#### **Example**

```
<form action="process_to_execute.cgi">
<br> Name: <input type="text" name="name_in" size=25>
<br> Gender:
<select name="gender">
<option value="N"> unknown </option>
<option value="F"> female </option>
<option value="F"> female </option>
<option value="M"> male </option>
</select>
<br> Do you have a sweet tooth?
<input type="radio" name="sweettooth" value="yes"> Yes
<input type="radio" name="sweettooth" value="no"> No
<input type="radio" name="sweettooth" value="no"> No
```

#### **Form parameters**

Upon submitting a form, a URL is composed of the name/value pairs and appended to the ACTION URL

Format: ACTION\_URL ? var1=123 & var2=abc [&...]

How it would look from above example: process\_to\_execute.cgi?name\_in=Smith&gender=F&sweettooth=no

#### Exercise

- Use a text editor and add to your HTML file
- Play with advanced tags (for example)
  - display an image file in your page
  - create a link to another site
  - create a link for an email address
  - create an HTML table
  - create an HTML form
- View HTML file with a Web browser

#### References

#### Books

- HTML for dummies
  - any reference book will do
- Classes
  - Introduction to HTML
- Web sites
  - search Yahoo for HTML
  - http://www.ncsa.uiuc.edu/General/Internet/WWW/HTMLPrimer.html
  - www.webmonkey.com
  - www.htmlgoodies.com

# Building Blocks: PL/SQL

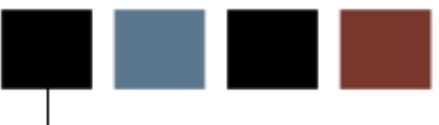

#### **Section goal**

This section provides an introduction to PL/SQL.

## Introduction

#### Definition

Procedural Language/Standard Query Language

#### Basic

- Variables
- Control Structures
- if-then-else, for-loop, while-loop, exit-when and goto
- Cursor & cursor FOR loops
- Exception Handling

#### Advanced

- Modularity; subprograms & packages
- Information Hiding & Data Encapsulation
- Overloading

#### **Block Structured**

- logical unit of work (a module)
- basic units; named (procedures, functions and packages) and anonymous blocks
- supports the idea of *stepwise refinement*
#### **Three Parts**

- Declaration (optional); make variables known
- Execution
- Exception (optional) handler for warnings or errors

#### Nest

Sub-blocks allowed in Executable and Exception parts and can define subprograms in Declaration

#### **Example of Blocking**

```
Procedure myproc
is
   procedure subproc is
   begin
         dbms output.put line ('subproc running...');
   end:
begin
    begin
         subproc; /* call to procedure defined in
declaration section */
    exception
         when others then null;
    end;
exception
    when others then dbms output.put line('uh oh,
             happened! ') ;
something
end myproc;
```

#### **PL/SQL Example**

```
DECLARE
    qty_on_hand NUMBER(5);
BEGIN
    SELECT quantity INTO qty_on_hand FROM inventory
        WHERE product = 'TENNIS RACKET'
        FOR UPDATE OF quantity;
    IF qty_on_hand > 0 THEN -- check quantity
        UPDATE inventory SET quantity = quantity - 1
            WHERE product = 'TENNIS RACKET';
        INSERT INTO purchase_record
            VALUES ('Tennis racket purchased', SYSDATE);
    ELSE
        INSERT INTO purchase_record
            VALUES ('Out of tennis rackets', SYSDATE);
    END IF;
    COMMIT;
END;
```

#### Modularity

- Break a program down into manageable modules aiding in top-down design
  - reusability
  - maintainability
  - abstraction

#### Subprograms

- Procedures
  - takes parameters (optional) and performs an action
  - verb-noun; procedure CALCULATE\_TOTALS
- Functions
  - takes parameters (optional) and returns computed value
  - preposition for boolean functions; function IS\_VALID\_TYPE return boolean
  - noun for other functions; function TOTAL\_SALES return number

#### **Packages**

- database object which is a collection of logically common variables, cursors, procedures & functions
- entire package loaded into memory or can 'Pin' into memory
- DBMS\_SHARED\_POOL.[un]keep(<package\_name>)
- status in Database must be 'VALID' in order to run

#### **Two Parts**

- Package Specification (interface)
  - public declarations that are visible to your application
- Package Body
  - implementation details (actual code) and private declarations

# **PL/SQL Procedures**

#### **Syntax**

```
create or replace
PROCEDURE name [ (parameter list) ]
IS
<declaration section>
BEGIN
<execution section>
[EXCEPTION
<exception section>]
END name;
```

Note: [] indicate item is optional

#### Example

```
create or replace
PROCEDURE P_Display_Hello (parm1 varchar2)
IS
    var1 char(5) := 'there';
BEGIN
    dbms_output.put_line('Hello '||var1||' '||parm1);
EXCEPTION
    when others then
dbms_output.put_line('Problem occurred...');
END P_Display_Hello;
```

Note: need 'set serveroutput on size 10000' for put\_line output.

# PL/SQL Functions

#### **Syntax**

create or replace FUNCTION name [ (parameter list) ] RETURN return\_datatype IS <declaration section> BEGIN <execution section> [EXCEPTION <exception section>] END name;

#### Example

create or replace FUNCTION get\_balance (acct\_id integer) RETURN real IS acct\_balance real := 0; BEGIN select bal into acct\_balance from accts where acctno = acct\_id; return acct\_balance; END get\_balance;

### Cursors

#### **Syntax**

```
CURSOR name [ (parameter list) ]
RETURN return_specs
IS
SELECT <statement>;
```

Note: return\_specs is a record or rowtype in a database table, not a single field datatype (i.e. number or varchar).

#### **Cursor FOR Loop**

```
DECLARE
    CURSOR emp_cursor (dnum NUMBER) IS
        SELECT sal, comm FROM emp WHERE deptno = dnum;
                NUMBER(11, 2) := 0;
    total_wages
    higher_comm NUMBER(4) := 0;
BEGIN
    /* The number of iterations will equal the number of rows *
     * returned by emp_cursor.
                                                                * /
    FOR emp record IN emp cursor(20) LOOP
        emp_record.comm := NVL(emp_record.comm, 0);
        total_wages := total_wages + emp_record.sal +
emp_record.comm;
        IF emp record.comm > emp record.sal THEN
            higher_comm := higher_comm + 1;
        END IF;
    END LOOP;
    INSERT INTO temp VALUES (higher_comm,
        'Total Wages: ' || TO_CHAR(total_wages));
    COMMIT;
END;
/
```

# Package Specification

#### Syntax Create [or Replace] PACKAGE package\_name AS <declaration of public variables> <declaration of public cursors> <declaration of public functions & procedures> END [package\_name]; (optional)

#### Example

# Package Body

#### **Syntax**

```
Create [or replace] package <u>BODY</u> package_name
IS
<declaration of private variables>
<declaration of cursors - with SELECT>
<declaration of functions & procedures - BODY>
BEGIN
...
[EXCEPTION
...]
END package_name;
```

#### **Example**

```
Create or Replace PACKAGE BODY hello_world

IS

curr_release constant varchar2(10) := '1.0'; -- private variable

cursor dept_salary (dnum integer) is

select salary from emp where deptno = dnum;

procedure p_display_hello is

begin

for sal_rec in dept_salary (20) loop

dbms_output.put_line(sal_rec.salary);

end loop;

end p_display_hello;

END hello_world;

/
```

#### Exercise

- Create PL/SQL package specification and body
- Display Hello World using dbms\_output.put\_line function

#### Description

- General Implementation of Object Orientation
- More work initially but saves time and effort later on
- Information Hiding (Oracle level)
  - hide internals of a software application or database
  - separation of package specification & body and separate recompilation
- Data Encapsulation (Application level)
  - no data should be viewed or modified except through defined routines
  - put all DML into a package and require applications to use package

#### **Object Polymorphism**

Given operation behaves the same even when applied to different datatypes

#### Give two or more subprograms the same name!

Number or scope of parameters must be different

#### **Benefits**

- convenience (black box); allows others to quickly share & use
- transfers the details from user to overloaded program

#### **Examples**

```
to_date & to_char
381 -- Output Procedures
382 procedure print (cbuf in varchar2 DEFAULT NULL);
383 procedure print (dbuf in date);
384 procedure print (nbuf in number);
385
386 -- Output without the newline
387 procedure prn (cbuf in varchar2 DEFAULT NULL);
388 procedure prn (dbuf in date);
389 procedure prn (nbuf in number);
390
391 -- Abbrev call to print()
392 procedure p (cbuf in varchar2 DEFAULT NULL);
393 procedure p (dbuf in date);
394 procedure p (nbuf in number);
```

#### Event driven handling of errors

- pre-defined exceptions
  - NO\_DATA\_FOUND, ZERO\_DIVIDE, ...
- user defined exceptions

#### **Different section for error processing code**

• transfer out of normal execution sequence

#### **Reliable error handling**

- handled & un-handled exceptions will always stop normal processing
- only catches what is defined!!!

#### **Example**

```
DECLARE
out_of_stock EXCEPTION;
number_on_hand NUMBER(4);
BEGIN
...
IF number_on_hand < 1 THEN
RAISE out_of_stock;
END IF;
...
EXCEPTION
WHEN out_of_stock THEN
-- handle the error
END;
```

#### Exercise

- Use a text editor to create a PL/SQL package & body
- Use a Cursor FOR loop to find a person in SPRIDEN
- Use DBMS\_OUTPUT.PUT\_LINE for output
- Include an Exception Handler
- Extra credit for Overloading & Data Encapsulation!
- To install your package

sqlplus baninst1/u\_pick\_it @<filename of package.procedure>

• Run your procedure exec[ute] procedure>

#### Books

- Oracle PL/SQL User's Guide & Reference
- Oracle PL/SQL Programming (Ant book)
  - Steven Feuerstein, O'Reilly & Associates Inc.

#### Tools

- TOAD (Tool for Oracle Appl Developer) http://www.toadsoft.com for freeware
- SQL Navigator http://www.quest.com/sql\_navigator

#### Web sites

- www.revealnet.com or search Yahoo for PL/SQL
- http://www.ezsql.net for info and good links

# Building Blocks: PL/SQL Toolkit

#### Introduction

This section provides an introduction to the PL/SQL Toolkit.

### Introduction

#### **Purpose**

The purpose of the toolkit is to allow you to more easily generate web content from the information contained in the Banner (Oracle) Database.

The packages provide datatypes, procedures, and functions to be used by the Oracle Application Server (OAS) and Banner Self-Service.

- Installed into each Database (owned by SYS)
- Comprised of Packages;
  - HTP HyperText Procedures
    - package of procedures; one for each HTML tag available
  - HTF HyperText Functions
    - package of functions; one for each HTML tag available and used to NEST several tags together
  - OWA Oracle Web Agent Packages
    - OWA, OWA\_SEC, OWA\_TEXT, OWA\_COOKIE, OWA\_UTIL

#### **Oracle Web Agent Packages**

#### OWA

functions & procedure called internally by PL/SQL cartridge

#### OWA\_SEC

setup and return of security information

#### OWA\_PATTERN

perform pattern matching against strings using regular expressions

#### **OWA\_TEXT**

functions used internally by OWA\_PATTERN

#### OWA\_COOKIE

set and retrieve cookies from client browsers

#### **OWA\_UTIL** - utility procedures

- showsource print out the source of a PL/SQL stored object
- showpage dumps the HTML buffer to a SQL\*Plus or Server Manager screen.
- print\_cgi\_env prints out all of the HTTP environment variables for the session.
- redirect\_url redirects output to another URL.
- tableprint prints out an Oracle table.

#### **Documentation**

Documentation for each HTP, HTF and OWA% tag is available on Oracle's technet web site

Let's review Oracle documentation -- direct your browser to http://download-west.oracle.com/docs/cd/A97335\_01/index.htm

> login, click on "Run Web Sites and Applications", scroll to Oracle PL/SQL and click on the "Using PL/SQL Gateway" link

#### Dumping a package

To dump a package from Oracle database;

```
unix> more dbasrc.sql
set hea off term 999 linesize 122
col line for 9999
col text for all0 word_wrap
select line, text from DBA_SOURCE
where name like upper('%&l%')
   and type in ('PACKAGE','PACKAGE BODY')
order by type,line
/
exit;
```

# **HTP Package**

#### Code

```
> sqlplus baninst1/u_pick_it @dbasrc htp | more
    1 package body htp as
    2
    3 /* The broken line below is intentional */
    4 NL_CHAR
               constant varchar2(1) := '
    5 ';
    6 NLNL_CHAR constant varchar2(2) := '
    7
    8 ';
<skip>
   35
   36 /* STRUCTURE tags */
   37 procedure htmlOpen is
   38 begin p(htf.htmlOpen); end;
   39
   40 procedure htmlClose is
   41 begin p(htf.htmlClose); end;
Standard input ...
```

#### Using the HTP package

```
CREATE OR REPLACE PACKAGE Hello_World

IS

Procedure P_DisplayHello;

END Hello_World;

/

CREATE OR REPLACE PACKAGE BODY Hello_World

IS

Procedure P_DisplayHello IS

BEGIN

HTP.P('Hello World');

END P_DisplayHello;

END Hello_World;

/

To invoke... Hello_World.P_DisplayHello
```

# HT<u>F</u> Package

#### Code

```
> sqlplus baninst1/u_pick_it @dbasrc htf | more
    1 package htf as
    2
    3 /* STRUCTURE tags */
    4 /*function*/ htmlOpen constant varchar2(7) :=
'<HTML>';
    5 /* No attributes in HTML 3.0 spec as of 6/7/95 */
    6 /*function*/ htmlClose
                                    constant varchar2(7) :=
'</HTML>';
    7 /* No attributes in HTML 3.0 spec as of 6/7/95 */
    8 /*function*/ headOpen
                                   constant varchar2(7) :=
'<HEAD>';
    9 /* No attributes in HTML 3.0 spec as of 6/7/95 */
   10 /*function*/ headClose
                                    constant varchar2(7) :=
'</HEAD>';
   11 /* No attributes in HTML 3.0 spec as of 6/7/95 */
   12 function bodyOpen (cbackground in varchar2 DEFAULT NULL,
   13 cattributes in varchar2 DEFAULT NULL) return varchar2;
   14 /*function*/ bodyClose constant varchar2(7) :=
'</BODY>';
```

#### Using the HTF Package

```
CREATE OR REPLACE PACKAGE Hello_World

IS

Procedure P_DisplayHello;

END Hello_World;

/

CREATE OR REPLACE PACKAGE BODY Hello_World

IS

Procedure P_DisplayHello IS

BEGIN

HTP.P(<u>HTF.Bold('Hello World'));</u>

END P_DisplayHello;

END Hello_World;

/
```

# Using PL/SQL Toolkit to Create HTML

#### Example

then the PL/SQL would look like this; HTP.IMG('/images/mylogo.gif','CENTER','Logo');

#### Structure tags

| Тад                                       | Purpose                                                              |
|-------------------------------------------|----------------------------------------------------------------------|
| HTP.htmlOpen                              | creates <html></html>                                                |
| HTP.htmlClose                             | creates                                                              |
| HTP.headOpen                              | creates <head></head>                                                |
| HTP.headClose                             | creates                                                              |
| HTP.BodyOpen ('background', 'attributes') | creates <body <br="" background="graphic file">attributes&gt;</body> |
| HTP.BodyClose                             | creates                                                              |

#### Example

BEGIN

```
HTP.htmlOpen;
htp.headOpen;
htp.title('Hello World title');
htp.comment('This is my html heading section.');
HTP.headClose;
HTP.bodyOpen(null,'text="blue"');
htp.p('Yeah, you guessed it... Hello World.');
HTP.bodyClose;
HTP.htmlClose;
END;
```

Question: Why is NULL in BodyOpen?

Above example would look like this;

```
<html>
<head>
<title>Hello World title </title>
<!-- This is my html heading section. -->
</head>
<body text="blue">
Yeah, you guessed it... Hello World.
</body>
</html>
```

Question: Where are the blank lines from above?

#### Exercise

- Login into database server as your training user and create a directory called "local" under \$HOME
- cd to the new directory and use your favorite editor to create a hello\_world\_your\_name package.procedure which displays your name. (Hint: use the "create or replace command")
- Create your package by running the script as a user who has "create procedure" and "create public synonym" privileges
- Grant execute on your package to web user and create a public synonym
- Execute your hello world via the browser:
- Hint:

http://servname.domain.edu/pls/dad/hello\_world\_name.p\_hello

# Using PL/SQL Toolkit to Create HTML: Tags and Formatting

#### **HEAD related tags**

- HTP.title ('title text'); htp.title('Banner Web Starting Page (PPRD)');
   <title> Banner Web Starting Page (PPRD) </title>
- HTP.meta ('http-equiv', 'name', 'content'); htp.meta('refresh', null, '30');
   <meta http-equiv="Refresh" content="30">
- HTP.script ('script text', 'language'); htp.script('script source', 'Javascript');
   <script language=Javascript> script source </script>
- HTP.style ('style\_text');
   <style> style\_text </style>
- HTP.comment ('ctext'); htp.comment('This is the start of P\_OpenDoc.');
   <!-- This is the start of P\_OpenDoc -->

#### **BODY related tags**

- HTP.print('text'); print
- HTP.p('text'); short version of print htp.p('Hello World!'); Hello World!
- HTP.prn; same as htp.print but without the newline '\n'
- HTP.prints & htp.ps; same as htp.print but substitutes &lt for '<', &gt for '>', &quot for " and &amp for '&'
- HTP.hr; horiz rule line <hr>
- HTP.br; line break <br/><br>
- HTP.para HTP.paragraph (align, nowrap, clear, attributes)
- htp.para;
- htp.paragraph('left','1');

#### Formatting

- HTP.bold ('text','attributes'); htp.bold('Important Stuff');
   S Important Stuff </b>
- htp.p('text from ' || htf.bold('somewhere')); text from <b> somewhere </b>
- HTP.italic ('text','attributes'); htp.italic('Presidential Term');
   <i>Presidential Term </i>
- HTP.underline ('text','attributes'); htp.underline ('Document Root directory');
   <u> Document Root directory </u>
  </u>
- HTP.header ('size','text',...'attributes'); htp.header (1,'Overview');
   <hl> Overview </hl>
- HTP.center ('text'); htp.center ('Proposal');
   <center> Proposal </center>
- HTP.fontOpen ('color', 'face', 'size', 'attributes'); htp.fontOpen ('cyan', 'Courier, Courier New', '7');
   <FONT COLOR="cyan" FACE="Courier, Courier New" SIZE="7">
- HTP.fontClose; </FONT>

#### Exercise

- Use a text editor to create a PL/SQL package
  - use PL/SQL toolkit to create HTML output
  - necessary html, head & body tags
  - headers, formatting, comments & print
- Put package into the Oracle DB sqlplus baninst1/u\_pick\_it @<filename of package>
- Use a Web browser to run your package
  - http://<websrvr:port>/<db>/owa/<package.procedure>

# Using PL/SQL Toolkit to Create HTML: Display Tags and Lists

#### Other common display tags

• HTP.img ('url', 'align', 'alt'...);
htp.img ('/school\_logo.gif','center','School Logo');
<img src="/school\_logo.gif" align="center" alt="School logo">

• HTP.anchor ('url', 'text', 'name', 'attributes'); Careful! htp.anchor ('http://oracle.com', 'Oracle''s Homepage'); <a href="http://oracle.com"> Oracle's Homepage </a>

#### Lists

- HTP.dlistOpen ('clear', 'attributes'); htp.dlistopen; <dl>
- HTP.dlistClose; htp.dlistclose;
   </dl>
- HTP.dlistTerm ('text', 'clear', 'attributes'); htp.dlistterm('IRA');
   <dt> IRA
- HTP.dlistDef ('text', 'clear', 'attributes'); htp.dlistdef('IRA');
   <dd>Individual Retirement Account
- HTP.ulistOpen ('clear', 'wrap', 'bullet'); htp.ulistopen;
- HTP.ulistClose; htp.ulistclose;
- HTP.olistOpen ('clear', 'wrap', 'attributes'); htp.olistopen;
- HTP.olistClose; htp.olistclose;
- HTP.listHeader ('text', 'attributes'); htp.listheader('Name');
   <lh>Name </lh>
- HTP.listItem ('text', 'clear', 'bullet'); htp.listitem('Paul Bunyan');
   Paul Bunyan

#### List Example

BEGIN

```
...
HTP.ulistOpen;
HTP.listHeader('Registration Checklist');
FOR my_rec IN my_cursor LOOP
    HTP.listItem(my_rec.checklist_desc);
END LOOP;
HTP.ulistClose;
...
```

#### List Example HTML output;

#### **Procedure calls**

These toolkit package.procedure calls are used to create and populate an HTML Table:

- HTP.tableOpen ('border', 'align', 'wrap', 'clear', 'attributes') htp.tableopen;
- HTP.tableClose; htp.tableclose;
- HTP.tableRowOpen ('align', 'vertical', 'dp', 'wrap', 'attributes'); htp.tablerowopen;
- HTP.tableRowClose; htp.tablerowclose;
- HTP.tableHeader ('text', 'align', 'dp', 'wrap', 'rowspan', 'colspan', 'attributes'); htp.tableheader('Account');
   Account
- HTP.tableData('text','align','dp','wrap','rowspan','colspan', 'attributes'); htp.tabledata('3820');
   > 3820

#### **Tables Example 1**

```
HTP.tableOpen('border=1','center',null,null,'BGCOLOR=gray');
HTP.tableRowOpen('left',null, null, null,'BGCOLOR=yellow');
HTP.tableHeader('Account');
HTP.tableHeader('Balance');
HTP.tableRowClose;
HTP.tableRowOpen;
HTP.tableData(htf.italic(acct_num));
HTP.tableData(htf.italic(acct_bal));
HTP.tableRowClose;
HTP.tableRowClose;
```

#### **Tables Example 1 HTML output**

```
...

Account 

> alance 

> > I> 302076 </I> 

> > <I> 8,204.78 </I>
```

#### **Tables Example 2**

```
HTP.tableOpen; -- simple table open
HTP.tableRowOpen;
HTP.tableHeader('Student ID');
HTP.tableHeader('Grade in Class');
HTP.tableRowClose;
FOR my_rec IN my_cursor LOOP
HTP.tableRowOpen;
HTP.tableData(my_rec.stu_id);
HTP.tableData(my_rec.class_grd);
HTP.tableRowClose;
END LOOP;
```

```
HTP.tableClose;
```

#### **Tables Example 2 HTML output**

```
 Student ID 
 Grade in Class 
 382482771 
 382482771 
 382482771
```

#### Exercise

- Show ID, Name, Activity-Date from the SPRIDEN table
- Use your existing package
- Define a cursor that selects from the SPRIDEN table
- Use an implicit cursor to loop through each record and display the items
- Use an HTML table to display results
## **Procedure calls**

These toolkit package.procedure calls are used to create and populate an HTML form:

- HTP.formOpen ('url', 'method', 'target', 'enctype', 'attributes'); htp.formopen('package.procedure');
   <form action="package.procedure" method="POST">
- HTP.formClose; htp.formclose;
   </form>
- HTP.formCheckbox ('name', 'value', 'checked', 'attributes'); htp.formcheckbox('checkbox\_variable');
   <input type="checkbox" name="checkbox\_variable">
- HTP.formRadio ('name','value', 'checked','attributes') htp.formradio('insured','YES');
   <input type="radio" name="insured" value="YES">
- HTP.formText ('name', 'size', 'maxlength', 'value', 'attributes'); htp.formtext('textbox\_variable');
   <input type="text" name="textbox\_variable">

• HTP.formPassword ('name', 'size', 'maxlength', 'value', 'attributes');
htp.formpassword('pin',6,6);
<input type="password" name="pin" size="6" maxlength="6">

- HTP.formHidden ('name', 'value', 'attributes');
  htp.formhidden('pidm','39282');
  <input type="hidden" name="pidm" value="39282">
- HTP.formSelectOpen ('name', 'prompt', 'size', 'attributes'); htp.formselectopen('state', 'Pick a State:'); Pick a State:
   <select name="state">
- HTP.formSelectOption ('value','selected','attributes'); htp.formselectoption('Vermont');
   <option>Vermont
- HTP.formSelectClose; htp.formselectclose;
   </select>

```
    HTP.formReset ('value', 'attributes');
htp.formreset('Back to original');
<input type="reset" value="Back to original">
    HTP.formSubmit ('name', 'value', 'attributes');
htp.formsubmit;
<input type="submit">
    htp.formsubmit('proc_pmt', 'Process Payment');
    input type="submit" name="proc_pmt" value="Process
```

#### **Forms Example**

```
HTP.formOpen ('bwzkwpay.p_calc_refund');
HTP.formHidden('pidm','482911');
HTP.formSelectOpen('refund_class', 'Pick class to request a
refund:');
HTP.formSelectOption('English 410');
HTP.formSelectOption('Biology 305');
HTP.formSelectOption('Physics 400');
HTP.formSelectOption('Mathematics 320');
HTP.formSelectClose;
HTP.formSubmit (NULL, ' Press here ');
HTP.formClose;
```

#### Forms Example generates this

Payment">

```
<form action="bwzkwpay.p_calc_refund" method="POST">
<input type="hidden" name="pidm" value="482911">
Pick class to request a refund:
<select name="refund_class">
<Option> English 410
<Option> Biology 305
<Option> Physics 400
<Option> Mathematics 320
</select>
<input type="submit" value=" Press here ">
</form>
```

## Exercise

- Prompt for Last name and show results from SPRIDEN
- Use your existing package
- Add New procedure to setup form, prompt for last-name and call existing procedure
- Change existing procedure to accept parameter which is then passed to cursor to search SPRIDEN

## **Books**

- Oracle Application Server
- PL/SQL Web Toolkit Reference
- Using PL/SQL Gateway

## Tools

• WebAlchemy (HTML to PL/SQL converter) http://www.users.bigpond.com/ahobbs/

# **Banner Self-Service**

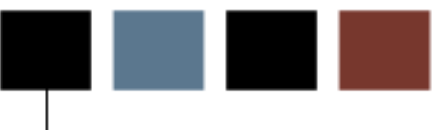

## Introduction

This section discusses Banner Self-Service in more detail.

# Introduction

## Description

- Add-on to Banner baseline products
- Three-tier architecture
  - reduce network processing of data servers
  - thin client on desktop
- Uses Oracle PL/SQL Packages
- Static html & image files on Web Server
- Product Standards
  - Source code Framework
  - Naming Conventions
  - Web Page Design
  - New User Interface (CSS)
- WebTailor
- Database Source
- Web Coding Methodology

## Web Interface Layer (WIL)

- process flow and application logic
- web page displays
- error handling

## **Reusable Object Layer (ROL)**

core business processes;
 GPA, Leave Accrual, Enrollment counts

Upgrades to Self-Service products will affect the Web Interface Layer only.

- The Reusable Object Layer is used throughout BANNER and will therefore be updated through upgrades to the parent product
- An upgrade applied to Student module may affect a ROL package and therefore affect Student Self-Service

## Web Interface Layer (WIL)

- First two positions 'BW' or 'TW'
  - BW = Banner Self-Service, TW = WebTailor
- Third position is product identifier
  - G = General, S = Student, etc.
- Fourth position is <u>object type</u>
  - K = Package, H = HTML, G = GIF, etc.
- Remaining positions identify object

## **Examples of Web Interface Layer objects**

- BWSKFREG (old name-HWSKFREG) Student Self-Service registration processing package
- TWBKLIBS (TWGKLIBS) WebTailor library package
- BWGGINFO (HWGGINFO) General Self-Service Info GIF image
- BWGHMAIN (HWGHMAIN) General Self-Service Help HTML file for Main Menu

## Web Interface Layer source files for packages

\$BANNER\_HOME/web\_product/dbprocs

- package\_name.sql is Package Specification
- drop the last character and replace with a 1 for Package Body

bwskfreg.sql = source for package specification bwskfre1.sql = package body twbklibs.sql = source for package specification twbklib1.sql = package body

## **Reusable Object Layer (ROL)**

Follow same conventions as parent products (7 characters)

- Position 1 is Banner product
  - G = General, S = Student, etc.
- Position 2 is module identifier
  - F = Registration, A = Admissions, etc.
- Position 3 is object type
  - K = Package, F = function, etc.
- Positions 4 7 identify unique process

## **Characteristics**

- Each page generated by BANNER Self-Service has the same regions defined
- Web Interface Layer generates these regions
- WebTailor allows for customization of these regions

## Web Page Layout - Homepage

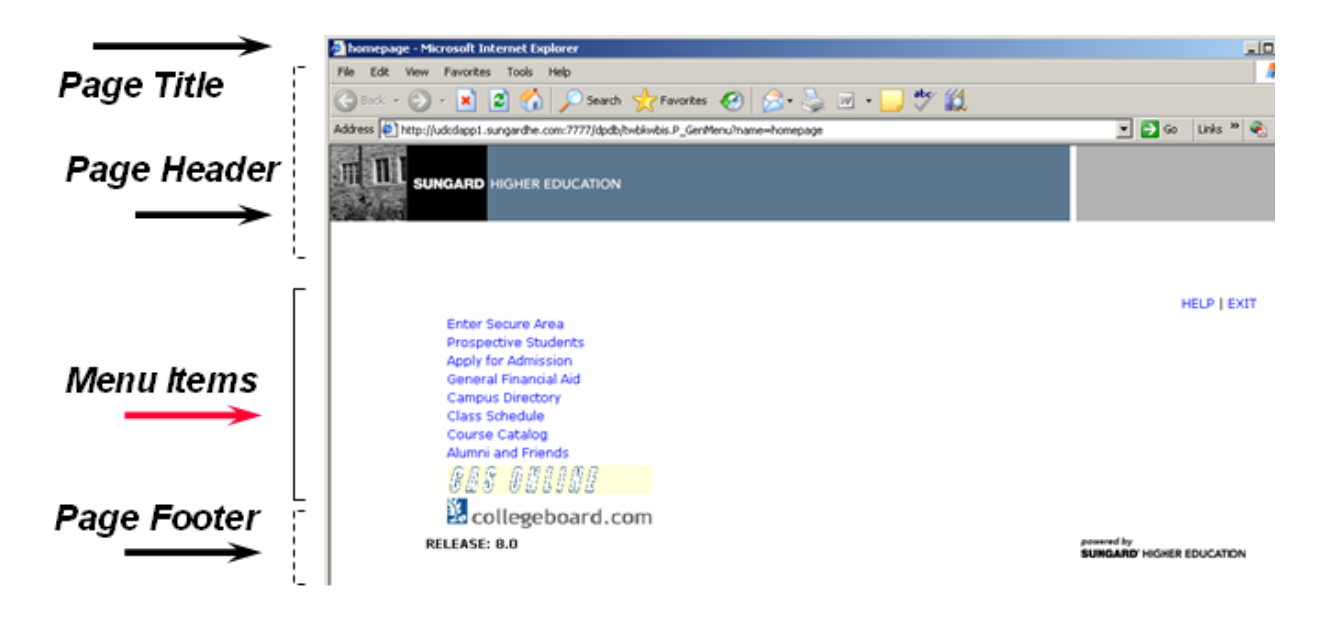

## Web Page Layout - Menu Page

| Paga Titla  | 🗿 WebTailor Menu - Mi                                                                                                    | rosoft Internet Explore                                                                   | u .                        |                         |           |                               |           |
|-------------|----------------------------------------------------------------------------------------------------|-------------------------------------------------------------------------------------------|----------------------------|-------------------------|-----------|-------------------------------|-----------|
|             | File Edit View Favo                                                                                                    | rites Tools Help                                                                          |                            |                         |           |                               | 1         |
|             | 😋 Back 🔹 🐑 🕗 💌                                                                                                    | े 😰 🏠 🔎 अ                                                                                 | arch 🥂 Favorites 🧭         | 🝰 - 😓 🖂 - 🛄 💖 🕯         | ۵.        |                               |           |
| -           | Address 🙋 http://udcdap                                                                                                    | p1.sungardhe.com:7777/d                                                                   | pdb/twbiwbis.P_GenMenu?nam | e-brienu.P_WebTallorMnu |           | 💌 🔁 Go                        | Links » 🍕 |
| Page Header |                                                                                                    |                                                                                           | ON                         |                         |           |                               |           |
| Navigation  | Personal                                                                                                    | Alumni and                                                                                | Advancement                | Student and Financial   | Faculty   | WebTailor                     |           |
| _           | Search                                                                                                    | 00                                                                                        | Omcers                     | AIG                     | RETURN TO | D MENU SITE MAP               | HELP EXIT |
| Desc>       | WebTailor N                                                                                                    | 1enu                                                                                      |                            |                         |           |                               |           |
| Menu Items  | Web Menus and P<br>Menu Itams<br>Information Text<br>User Roles<br>Web Rules<br>Web Modules<br>Global User Interfr<br>WebTailor Parame<br>Graphic Elements<br>Login Return Local<br>WebTailor Overrid<br>Advancement Self-<br>Finance Site Prefer<br>LDAP Administratic<br>Delete Einzero Tex | racedures<br>ace Settings<br>ters<br>tion<br>es<br>Service Rules<br>rences<br>in<br>monte |                            |                         |           |                               |           |
| Page Footer | RELEASE: 0.0                                                                                                    | nprace                                                                                    |                            |                         |           | powered by<br>SUNGARD' HIGHER | EDUCATION |

## Web Page Layout - Application Page

|                           | G Int - O - N                                                                                                    | Search Stravortes 🕑 🖉                                                                                                    | 3·3 E • 🖵 🖓 🛯                                                               | D.                         |                                                                                                    |                                             |
|---------------------------|----------------------------------------------------------------------------------------------------|----------------------------------------------------------------------------------------------------|-----------------------------------------------------------------------------|----------------------------|----------------------------------------------------------------------------------------------------|---------------------------------------------|
|                           | Address () http://udodopp1.sungerdfe                                                                                                    | um 7777) (bds/bd3+mmu P_Cpturi/gi/dMa                                                                                                    | n                                                                           |                            | • • • •                                                                                               | Links **                                    |
| Page Header<br>Navigation |                                                                                                    | EDUCATION                                                                                                    |                                                                             |                            |                                                                                                    |                                             |
|                           | Personal Alumn<br>Information Friend                                                                                                    | and Advancement<br>officers                                                                                                    | Student and Financial<br>Aid                                                | Faculty<br>Services        | WebTailor                                                                                             |                                             |
|                           | Search 100                                                                                                    | No. Contraction of the                                                                                                    | RETURN                                                                      | TO THE WEB TAS             | LOR MENU SITE MAP H                                                                                   | ALL EXT                                     |
| ane Desc &                | Customize a Web                                                                                                    | Menu or Procedure                                                                                                    |                                                                             |                            |                                                                                                    |                                             |
| age pese a                |                                                                                                    |                                                                                                    |                                                                             |                            |                                                                                                    |                                             |
| Info Text                 |                                                                                                    |                                                                                                    |                                                                             |                            |                                                                                                    |                                             |
| into lext                 | Select Create to add a new We                                                                                                    | b Menu or Procedure.                                                                                                    |                                                                             |                            |                                                                                                    |                                             |
| Into lext                 | Create                                                                                                    | b Menu or Procedure.                                                                                                    |                                                                             |                            |                                                                                                    |                                             |
|                           | Select Create to add a new We<br>Create<br>Create | Procedure to customize.<br>store<br>store<br>service, i.e. %-match any number<br>searching, i.e. %-match any number                                                                                                    | L<br>of characters _=match 1 chara<br>anywhere in the field. i.e. if y      | cter.<br>ou enter car, mat | ches will be found on <b>Ca</b>                                                                       | rolins,                                     |
| Info lext                 | Select Create to add a new We<br>Create<br>Or search for a Web Henry D<br>2)Search fort is not case se<br>2)If text is entered in Name<br>3)Touring use webled in Name<br>3)Touring use webled in Name<br>3)Touring                                                                                                    | » Menu or Procedure. Procedure to cuitomize. etc. then the text in "Description" is ignored tearching. I.e. "N=match any number of antch will be found if the text is located OR Search by Description                                                                                                    | f<br>of charactersematch 1 chara<br>anywhere in the field. i.e. if y        | cter.<br>ou enter car, mat | thes will be found on Ca                                                                              | rcina,                                      |
| a Elements                | Select Create to add a new We Create Create                                                                                                    | Procedure to outomize.  Procedure to outomize.  Bite: then the text in "Description" is ignered searching i.e. "Ne-match airy number searching i.e. "Ne-match airy number outomize OR Search by Description bocedures                                                                                                    | L<br>of charactersematch 1 chara<br>anywhere in the field. i.e. if y        | der.<br>av enter car, mat  | ches will be found on Ca                                                                              | rsina,                                      |
| a Elements                | Select Create to add a new We<br>Create<br>Create | Procedure to customize.<br>sitive.<br>then the text in "Description" is ignered<br>isserbing i.e. "Sw-midth any number<br>isserbing i.e. "Sw-midth any number<br>isserbing i.e. "Sw-midth any number<br>isserbing i.e. "Sw-midth any number<br>isserbing i.e. "Sw-midth any number<br>isserbing i.e. "Swamp of the text is located<br>OR Search by Description<br>Scedures Procedure Description                                                                                                    | f characters _=match 1 chara<br>anywhere in the field. i.e. if y            | cter.<br>nu enter car, mat | ches will be found on Ca<br>Enable                                                                    | rolina,<br>d Source                         |
| a Elements                | Select Create to add a new We Create Create                                                                                                    | Procedure to custanize.  Procedure to custanize.  strue.  tem the text in 'Description' is ignored searching. i.e. 'Numath any number - statch will be found if the text is located  OR Search by Description  condures  Procedure Description  Academic Progress  Academic Progress   | L<br>of characters _=match I chara<br>anywhere in the field. i.e. if y      | der.<br>Su enter car, mat  | ches wil be found on <b>Ce</b><br>Esable<br>Y                                                         | roins,<br>d Source<br>L                     |
| a Elements                | Select Create to add a new We Create Create                                                                                                    | a Menu or Procedure.  Procedure to custanize.  stave.  stave.  tearching. Le. %s-match any number isarching. Le. %s-match any number outch will be found if the test is located  OR Search by Description  condumes  Procedure Description  Academic Transcript  Academic Transcript  Aca | E<br>of characters _=match 1 chara<br>anywhere in the field. i.e. if yo     | cter.<br>Su enter car, mat | ches will be found on <b>Ce</b><br>Enable<br>Y<br>Y<br>Y                                              | roina,<br>d Source<br>L<br>L                |
| a Elements                | Select Create to add a new We Create Create                                                                                                    | Procedure to customize,<br>stive,<br>stare,<br>tearching, i.e. %-match any number;<br>isarching, i.e. %-match any number;<br>off. Search by Description<br>Off. Search by Description<br>Procedure Description<br>Academic Progress<br>Academic Transcript<br>Academic Transcript<br>Academic Transcript<br>Academic Transcript<br>Academic Transcript<br>Academic Transcript<br>Academic Transcript<br>Academic Transcript<br>Academic Transcript<br>Academic Transcript                                                                                                    | E<br>of characters _=match 1 chara<br>anywhere in the field. i.e. if y      | der.<br>Du enter car, mat  | ches will be found on <b>Ce</b><br>Enable<br>Y<br>Y<br>Y<br>Y<br>Y                                    | roins,<br>d Source<br>L<br>L<br>B           |
| a Elements                | Select Create to add a new We Create Create                                                                                                    | a Menu or Procedure.  Procedure to customize.  ative then the text in "Description" is ignored  these thing i.e. "Swmatch any number o  atch will be found if the text is located  OR Search by Description  academic Transcript Academic Transcript Academic Transcript af Accept Award Offens  Accept Shot Award Difers  Access Not Award Difers  Access Not Award Differs  Access Not Award Differs  Access Not Award  Access Not Award Access Not Award  Access No | f characters _=match 1 chara<br>anywhere in the field i.e. if y             | der.<br>ou enter car, mat  | thes will be found on Ca<br>Estable<br>Y<br>Y<br>Y<br>Y<br>Y<br>Y<br>Y                                | d Source<br>L<br>L<br>B<br>B                |
| a Elements                | Select Create to add a new We Create Create                                                                                                    | Procedure to custanize.  stive.  Procedure to custanize.  stive.  OR Search by Description  OR Search by Description  Conference  Conference  Confere | E.<br>of characters _=match I chara<br>anywhere in the field. i.e. if y<br> | cter.<br>Du enter car, mat | ches will be found on <b>Co</b><br>Enable<br>Y<br>Y<br>Y<br>Y<br>Y<br>Y<br>Y<br>Y<br>Y<br>Y<br>Y<br>Y | rsina,<br>d Source<br>L<br>L<br>S<br>S<br>L |

## **UI - User Interface**

New as of Banner 6

## **CSS - Cascading Style Sheets**

- Control the way documents are presented via browsers and are printed
- Provide more consistency and structure (ie. Uniformity) into web pages
- Improved usability for all self-service constituents of the Banner Self-Service products, including the visually-impaired
- A more flexible user interface with greater ability to customize the "look and feel" to meet institutional needs
- Greater extensibility for local modifications due to increased use of industry standards, including World Wide Web Consortium (W3C) guidelines
- An improved foundation for future changes in Web technology

## **CSS** statements

selector{property:value}

- Selector item you want to control; e.g. a paragraph
- Property characteristic of item; e.g. font text
- Value what you want property to be; e.g. sans serif
- p{font-family:"sans serif"}

#### **Style Class example**

```
p.right {text-align: right}
p.left {text-align: left}
.center {text-align: center} -- omit the selector clause to allow
the style to be called by any tag
```

```
 This paragraph will be right-aligned. 
 This paragraph will be left-aligned. 
<h1 class="center"> This heading will be center-aligned </h1>
```

## **CSS** Levels

Using WebTailor, you can specify a style sheet file location at the following levels:

- System level updated via Customize Global User Interface Settings
- Module level updated via Customize a Web Module
- Web page level updated via Customize a Web Menu or Procedure

These file locations are expressed as URLs; for example, /css/

# SunGard Higher Education-Delivered Style Sheets

## **Style sheets**

• web\_defaulthome.css

settings for new Banner Self-Service UI home page.

• web\_defaultmenu.css

settings for new menu pages.

• web\_defaultapp.css

settings for new application pages.

- Designed to be used together
- SunGard Higher Education recommends that your institution use them

## **CSS References**

- HTML Validator http://validator.w3.org/file-upload.html
- Browser Support http://css.nu/pointers/bugs.html
- Browser Support http://www.richinstyle.com/bugs/table.html
- CSS Tutorial http://www.w3schools.com/css/default.asp
- CSS Validator http://jigsaw.w3.org/css-validator/validator.html.en
- CSS Guru http://www.meyerweb.com/eric/css/
- CSS List Server http://two.pairlist.net/mailman/listinfo/css-discuss

## **Features**

- Enable translation of text to targeted languages, and support other date and number formats
- Appropriate hard-coded strings in the web packages have been replaced by calls to a new package called G\$\_NLS
- A new schema owner, TRANMGR, was created for this release
- It owns the package G\$\_NLS, and the version table TMURVERS. A record has been added to the GENERAL.GTVSYSI table, with GTVSYSI\_CODE=TM and GTVSYSI\_DESC=Translation Manager

## Banner 7.x+ API

## **API – Application Programming Interface**

DB package controlling CRUD (create, retrieve, update and delete).

## **Before APIs**

```
UPDATE GOBTPAC SET gobtpac_pin = v_GOBTPAC_PIN
where gobtpac_pidm = v_GOBTPAC_PIDM;
commit;
```

#### With **APIs**

| GB_THIRD_PARTY_ACCESS. | P_UPDATE (         |
|------------------------|--------------------|
| p_pidm                 | => v_GOBTPAC_PIDM, |
| p_pin                  | => v_GOBTPAC_PIN,  |
| p_rowid                | => lv_rowid);      |
| gb common.p commit;    |                    |

# Web Tailor

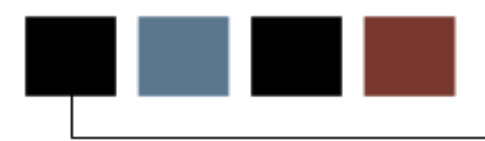

## Section goal

This section provides an introduction to Web Tailor and its functions.

## **Overview of Web Tailor**

- Security
- Menu Options
- Demonstration

#### **Purpose**

- Set up global Web rules
- Define procedures, menus, menu items, role access, Info graphics and Info text
- Customize the look of web pages
- Enhanced with CSS
- Create text messages to appear on Employees Self-Service Pages and add links to other web info
- Link to online help pages
- Two main components
  - Security
  - Customization
- Refer to General Self-Service with WebTailor Implementation Guide

## **Banner Self-Service Security**

- User Name and PIN required for access
- Checks for PIN expiration date
- Cookie to ensure user is valid
- Temporary variety
- Browser must be set to accept cookies
- Application Level Security
- IP Addresses
- User roles are identified with corresponding Banner identification
- Web Tailor role must be assigned
- TWADMINU.sql must be run to assign initial WEB TAILOR ADMINISTRATOR role to an existing User ID
- This role can then assign future Web Tailor assignments, Development Officer assignments, Executive assignments, etc.

## **User Roles**

## Roles

Web roles are automatically assigned to users based upon specific records that exist in the Banner database:

- If assigned on PEAEMPL (employee form), they will be assigned as an EMPLOYEE role
- If assigned on SGASTDN (student form), they will be assigned as a STUDENT role
- If assigned on FOMPROF (finance form) they will be assigned as a FINANCE role
- If assigned on SOAROLE (faculty/advisor) they will be assigned as a FACULTY/ADVISOR role
- If assigned on APACONS (many levels of alumni) they will be assigned as a ALUMNI role

Creates additional assignments outside of baseline Banner:

- Advancement Data Tailor
- Advancement Moves Manager
- Development Officer
- Executive
- Finance Data Tailor
- Web Tailor Administrator
- Executives Self-Service Administrator

| Personal Alum<br>Information Frier | nni and<br>nds   | Advancement<br>Officers    | Student and Financial<br>Aid | Faculty<br>Services | WebTailor<br>Administration |
|------------------------------------|------------------|----------------------------|------------------------------|---------------------|-----------------------------|
| Search G                           | io               |                            |                              |                     | SITE MAP HELP EXIT          |
| Update User Role                   | s                |                            |                              |                     |                             |
| • Please select the roles you      | would like to gi | ve the user, then Submit C | hanges.                      |                     |                             |
| You have selected: Ga              | il George        |                            |                              |                     |                             |
| Advancement Data Tailor            | $\checkmark$     |                            |                              |                     |                             |
| Advancement Moves Manage           | er 🔽             |                            |                              |                     |                             |
| Banner Channel Administrat         | ion 🗌            |                            |                              |                     |                             |
| Development Officer                |                  |                            |                              |                     |                             |
| EPAF Administrator                 |                  |                            |                              |                     |                             |
| Executive                          | <b>v</b>         |                            |                              |                     |                             |
| Faculty Compensation Admin         | nistrator 🗖      |                            |                              |                     |                             |
| Finance Data Tailor                | ~                |                            |                              |                     |                             |
| HR Manager                         |                  |                            |                              |                     |                             |
| Master Salary Planner              |                  |                            |                              |                     |                             |
| Web Tailor Administrator           | V                |                            |                              |                     |                             |
| Web for Executives Adminis         | trator 🔽         |                            |                              |                     |                             |
|                                    |                  |                            |                              |                     |                             |
| Submit Changes F                   | Reset All Fields |                            |                              |                     |                             |

Select another User to update

## Usage

- Customize currently existing Banner Self-Service web pages
- Web Tailor Page Change = Oracle Table Change
- Fields in the web pages hold values within Oracle Tables similar to Banner data

#### New vs. Old

- Past releases, one version of Web Tailor pages
- Any upgrades would undo customizations
- The SS environment is now installed with baseline Web Tailor pages
- Once altered, a local copy is created
- Allows for upgrades while maintaining customization

# Web Tailor Menu

## Menu

| WebTailor Menu - M                                                                                                    | ticrosoft Internet Explore                                                        | *                          |                              |                     |                             |
|----------------------------------------------------------------------------------------------------|-----------------------------------------------------------------------------------|----------------------------|------------------------------|---------------------|-----------------------------|
| File Edit View Fav                                                                                                    | vorites Tools Help                                                                |                            |                              |                     |                             |
| G Back • 💬 -                                                                                                    | 🖹 🔊 🏠 🔎 See                                                                       | rch 🔆 Favorites 🙆          | 🙈 · 💺 🖬 · 🛄 🛷 🕯              | 11                  |                             |
| Address D http://udod                                                                                                    | app1.sungardhe.com:7777/dg                                                        | odb/twbkwbis.P_GenMenu?nam | e-bmenu.P_WebTallorMnu       |                     | 💌 🛃 Go Links » 🥰            |
|                                                                                                    | ARD HIGHER EDUCATIO                                                               | м                          |                              |                     |                             |
| Personal<br>Information                                                                                                    | Alumni and<br>Friends                                                             | Advancement<br>Officers    | Student and Financial<br>Aid | Faculty<br>Services | WebTailor<br>Administration |
| Search                                                                                                    | Go                                                                                |                            |                              | RETURN              | TO MENU SITE MAP HELP EXIT  |
| Menu Items<br>Information Text<br>User Roles<br>Web Roles<br>Web Roles<br>Web Modules<br>Global User Inter<br>WebTailor Param<br>Graphic Elements<br>Login Return Loc.<br>WebTailor Overri<br>Advancement Sel<br>Finance Site Prefi<br>LDAP Administrat | face Settings<br>eters<br>t<br>ation<br>des<br>If-Service Rules<br>erences<br>ion |                            |                              |                     |                             |
| Delete Finance Te                                                                                                    | emplate                                                                           |                            |                              |                     |                             |
| RELEASE: 8.0                                                                                                    |                                                                                   |                            |                              |                     | SUNGARD' HIGHER EDUCATION   |

# Menu Option - Customize a Web Menu or Procedure

## **Customizing attributes**

Attributes can be customized such as title, header, graphics, background color, etc.

#### Menus

Two types

- Bottom Links appear at the bottom of the page, associated with one application or with an entire module
- Full Page Menus links appear in bullet format on a full web page

## **Procedures (within packages)**

PL/SQL or C code executes to carry out a specific function on the web

|                                                                                                    |                                                                                                    | and a second second s                                                                                                    |                                                                                                    |                              |                                                                                                    |                                                  |
|----------------------------------------------------------------------------------------------------|----------------------------------------------------------------------------------------------------|----------------------------------------------------------------------------------------------------|----------------------------------------------------------------------------------------------------|------------------------------|----------------------------------------------------------------------------------------------------|--------------------------------------------------|
| the Edit View Pavo                                                                                                    | vites Tools Help                                                                                                    |                                                                                                    |                                                                                                    |                              |                                                                                                    | -                                                |
| 3                                                                                                    | 0 0 00                                                                                                    | and Strength ()                                                                                                    | COLOR DE LA MARIA                                                                                                    | 4                            |                                                                                                    |                                                  |
| June - C - L                                                                                                    |                                                                                                    | an Kraines                                                                                                    | 5. 3 V                                                                                                    |                              |                                                                                                    |                                                  |
| idress (4) http://udcdap                                                                                                    | pl.sungardhe.com:7777/c                                                                                                    | dpdb/t+downnu.P_OptionPgWab                                                                                                    | Man.                                                                                                    |                              | 💌 🔂 Go                                                                                              | Levis ** w                                       |
| 1. 10 1                                                                                                    |                                                                                                    |                                                                                                    |                                                                                                    |                              |                                                                                                    |                                                  |
| ITELLIL SUNGAL                                                                                                    | ID HIGHER EDUCAT                                                                                                    | ION                                                                                                    |                                                                                                    |                              |                                                                                                    |                                                  |
| Rent                                                                                                    | Process and decide                                                                                                    |                                                                                                    |                                                                                                    |                              |                                                                                                    |                                                  |
| ALC: 12 (21)                                                                                                    |                                                                                                    |                                                                                                    |                                                                                                    |                              |                                                                                                    |                                                  |
| Personal                                                                                                    | Alumni and                                                                                                    | Advancement                                                                                                    | Student and Financial                                                                                                    | Faculty                      | WebTailor                                                                                           |                                                  |
| Information                                                                                                    | Friends                                                                                                    | Officers                                                                                                    | Aid                                                                                                    | Services                     | Administration                                                                                      |                                                  |
| earch                                                                                                    | 00                                                                                                    |                                                                                                    | ALTURH                                                                                                    | TO THE WEB TAIL              | LOR MENU SITE HAP H                                                                                 | ELF ENT                                          |
|                                                                                                    |                                                                                                    |                                                                                                    |                                                                                                    |                              |                                                                                                    |                                                  |
| elect Create to ade                                                                                                    | s a new Web Menu o                                                                                                    | or Procedure.                                                                                                    |                                                                                                    |                              |                                                                                                    |                                                  |
| Create to ad<br>Create<br>Create<br>1)Search for a<br>1)Search text is<br>1)Search text is<br>1)                                                                                                    | d a new Web Menu o<br>Web Manu or Procedu<br>not casis sensitive.<br>rad in Yame' then the<br>wildcards for searching<br>ared then a match will<br>boxcar                                                                                                    | or Procedure.<br>re to customize.<br>text in "Description" is ignor<br>p.i.e. %=match any numbe<br>be found if the text is locato<br>OR Search by Descriptio                                                                                                    | ed.<br>r of characters _=match 1 chara<br>ed anywhere in the field. i.e. if yo                                              | der.<br>Su enter car, matt   | ches will be found on Cæ                                                                            | relina,                                          |
| Create<br>Create<br>Create<br>Create<br>Create<br>1)Search for a<br>1)Search for a<br>2)Of text is ante<br>2)Of text is ante<br>3)You may use<br>4)Sf no % is edit<br>macaroni, and<br>cearch by Name:                                                                                                    | d a new Web Menu (<br>Web Menu or Procedu<br>not cairs sensitive,<br>rad in Tkarne' then the<br>widdards for searching<br>and then a match will<br>boxcar                                                                                                    | or Procedure.<br>text in "Description" is ignor<br>j. i.e. %-match any numbe<br>be found if the text is locab<br>OR Search by Descriptio                                                                                                    | ed.<br>r of characters _=match 1 chara<br>ed anywhere in the field. i.e. if yo                                              | oter.<br>Nu eriter car, mato | ches will be found on Car                                                                           | rolina,                                          |
| Create<br>Create<br>Create<br>Create<br>Create<br>Search for a<br>207 text is ante<br>207 text is ante<br>207 text is ante<br>407 no % is est<br>407 no % is est<br>earch by Name:<br>Search<br>Search                                                                                                    | d a new Web Menu (<br>Web Menu or Procedu<br>not case sensitive.<br>widdards for searchin<br>ared then a match will<br>boxCer<br>vallable procedure                                                                                                    | re to customize.<br>text in 'Description' is ignor<br>g.i.e. %=match any numbe<br>be found if the text is locat<br>OR Search by Descriptions                                                                                                    | ed.<br>r of charactersmmatch 1 chara<br>ed anywhere in the field. Le. if yo<br>mi                                           | oter.<br>Nu eriter car, mato | ches will be found on Ca                                                                            | rolina,                                          |
| Create<br>Create<br>Create                                                                                                    | d a new Web Menu (<br>web Menu or Procedu<br>not cairs sensitive.<br>midcads for searching<br>ared then a match will<br>boxcar<br>wallable procedure                                                                                                    | re to customize.<br>text in 'Description' is ignor<br>g.i.e. %=match any numbe<br>be found if the text is locat<br>OR Search by Description<br>Proceedure Description                                                                                                    | ed.<br>r of characters _=match 1 chara<br>ed anywhere in the field. i.e. if yo<br>ent                                       | oter.<br>Nu effter car, mato | ches will be found on Ca                                                                            | rolina,<br>d Source                              |
| Create<br>Create<br>Or search for a<br>1)Search for a<br>2)Df text is ante<br>2)Df text is ante<br>2)Df text is ante<br>3)Too his te ad<br>mic arrowl, and<br>earch by Name:<br>Search<br>ofect one of the a<br>rocedure Name<br>wrisach P. Disp55                                                                                                    | d a new Web Menu (<br>web Menu or Procedu<br>not casis sensitive,<br>wideards for searchine<br>red then a match will<br>boxcar<br>vailable procedure<br>p                                                                                                    | re to cuitomize.<br>text in "Description" is ignore<br>jue. 5%-march any rembe<br>be found if the text is locate<br>OR Search by Description<br>S<br>Procedure Description<br>Academic Progress                                                                                                    | ed.<br>r of characters _=match 1 chara<br>ed anywhere in the field. i.e. if yo<br>ent                                       | cter.<br>Na effer Car, matti | ches will be found on Ca<br>Enable                                                                  | roina,<br>d Source                               |
| Create<br>Create<br>Create<br>Coreate<br>Decreation<br>Decreation<br>Decreation<br>Coreated<br>Decreation<br>Coreated<br>Decreation<br>Coreated<br>Coreated<br>Decreated<br>Coreated<br>Coreated<br>Decreated<br>Coreated<br>Coreated<br>Decreated<br>Coreated<br>Coreated<br>Decreated<br>Coreated<br>Coreated<br>Decreated<br>Coreated<br>Core | d a new Web Menu (<br>Web Menu or Procedu<br>not cais sensitive.<br>widdords for searching<br>ered then a match will<br>boxcer<br>vallable procedure<br>gr                                                                                                    | re to customize.<br>text in 'Description' is ignor<br>g. i.e. %=match any numbe<br>be found if the text is locat<br>OR Search by Description<br>S<br>Procedure Description<br>Academic Progress<br>Academic Transcript                                                                                                    | ed.<br>r of charactersmatch 1 chara<br>ed anywhere in The field. Le. if yo<br>en:                                           | der.<br>La enter cer, meto   | ches will be found on Ca<br>Enable<br>Y<br>Y                                                        | d Source                                         |
| Create to add<br>Create<br>Create<br>Corstant fast in<br>15 fast is enter<br>15 fast is enter                                                                                                    | d a new Web Menu (<br>web Menu or Procedu<br>not cairs sensitive.<br>midcards for searching<br>ared then a match will<br>boxcar<br>wallable procedure<br>up<br>an<br>mTran                                                                                                    | re to customize.<br>text in 'Description' is ignor<br>g. i.e. %=match any numbe<br>be found if the text is locato<br>OR Search by Description<br>Procedure Description<br>Academic Transcript<br>Academic Transcript                                                                                                    | ed.<br>r of characters _=match 1 chara<br>ed anymhere in the field. i.e. if yo<br>ent                                       | cter.<br>Na enter cer, mato  | ches will be found on Ca<br>Enable<br>Y<br>Y<br>Y                                                   | rolina,<br>d Source<br>L<br>L                    |
| Create to add<br>Create<br>Create<br>Corsearch for a<br>1)Search for tis<br>2)Fitus is enter<br>3)Fitus is enter<br>3)Fitus is enter<br>4)Fitus is enter<br>4)Fitus is enter                                                                                                    | d a new Web Menu (<br>web Henu or Procedu<br>not cais sensitive.<br>widdordd for searchir,<br>orad then a match will<br>boccar<br>wallable procedure<br>p<br>militan<br>pobweldudvear                                                                                                    | re to customize.<br>text in 'Description' is ignor<br>be found if the text is local<br>OR Search by Description<br>S<br>Procedure Description<br>Academic Transcript<br>Academic Transcript<br>Academic Transcript<br>Academic Transcript<br>Academic Transcript<br>Academic Transcript<br>Academic Transcript<br>Academic Transcript<br>Academic Transcript<br>Academic Transcript<br>Academic Transcript<br>Academic Transcript<br>Academic Transcript<br>Academic Transcript                                                                                                    | red.<br>or of characters _=match 1 chara<br>d enymhere in the field. i.e. if yo<br>ent                                      | der.<br>W enter car, matt    | thes will be found on Ca<br>Enable<br>Y<br>Y<br>Y<br>Y<br>Y                                         | d Source<br>L<br>L<br>B                          |
| Create<br>Create<br>Create                                                                                                    | d a new Web Menu (<br>Web Menu or Procedu<br>not cais sensitive.<br>widdords for searching<br>ered then a match will<br>bexcar<br>wallable procedure<br>p<br>an<br>mTran<br>ptAwdJdYear<br>vdooblowed                                                                                                    | re to customize.<br>text in 'Description' is ignor<br>p.i.e. %=match any numbe<br>be found if the text is locat<br>OR Search by Description<br>Academic Progress<br>Academic Transcript<br>Academic Transcript<br>Academic Transcript<br>Academic Transcript<br>Academic Transcript<br>Academic Transcript<br>Academic Transcript<br>Academic Transcript<br>Academic Transcript<br>Academic Transcript<br>Academic Transcript                                                                                                    | ed.<br>r of characters _=match 1 chara<br>ad anywhere in the field. i.e. if yo<br>ent                                       | oter.<br>na enter car, mato  | ches will be found on <b>Ca</b><br>Enable<br>Y<br>Y<br>Y<br>Y<br>Y<br>Y<br>Y                        | d Source<br>L<br>L<br>B<br>B                     |
| Create<br>Create<br>Create                                                                                                    | d a new Web Menu (<br>Web Menu or Procedu<br>not case sensitive.<br>widdords for searchine<br>widdords for searchine<br>widdords for searchine<br>widdords for searchine<br>widdords for searchine<br>widdords<br>pack<br>million<br>pack<br>million<br>pack<br>widdords<br>pack<br>widdords<br>pack<br>widdords<br>pack<br>widdords<br>pack<br>widdords<br>pack<br>widdords<br>pack<br>widdords<br>pack<br>widdords<br>pack<br>widdords<br>pack<br>widdords<br>pack<br>pack<br>pa | re to cuitomize.<br>text in "Description" is intro-<br>juice "Swematch any number<br>be found if the text is locate<br>OR Search by Description<br>S<br>Procedure Description<br>Academic Transcript<br>Academic Transcript<br>Academic Transcript<br>Academic Transcript<br>Academic Transcript<br>Academic Transcript<br>Academic Transcript<br>Academic Transcript<br>Academic Transcript<br>Academic Transcript<br>Academic Transcript<br>Academic Transcript<br>Academic Transcript<br>Description<br>Compared to resources for<br>Academic to resources for<br>Academic to resources for<br>Acad | ed.<br>r of characters _=match 1 chara<br>ed anywhere in the field. i.e. if yo<br>ent<br>on<br>or Advancement Professionals | uter.<br>nu erker car, mato  | ches will be found on Ca<br>Enable<br>Y<br>Y<br>Y<br>Y<br>Y<br>Y<br>Y<br>Y<br>Y                     | relina,<br>d Source<br>L<br>B<br>B<br>L          |
| Create<br>Create<br>Create<br>Create<br>Corstance<br>Corstance<br>Create<br>Corstance<br>Create<br>Corstance<br>Create<br>Corstance<br>Corstance                                                                                                    | d a new Web Menu (<br>Web Menu or Procedu<br>not case sensitive.<br>widdords for searching<br>ared then a match will<br>boxCar<br>wallable procedure<br>gr<br>an<br>mTran<br>ipbAwdAufwar<br>kubotkiowed<br>wert Rescurces<br>estibility                                                                                                    | re to customize.<br>text in 'Description' is ignor<br>j.i.e. %=match any numbe<br>be found if the text is local<br>OR Search by Description<br>Academic Progress<br>Academic Transcript<br>Academic Transcript                                                                                                    | ed.<br>of characters _=match 1 chara<br>d enviener in the field. i.e. if you<br>ent<br>on<br>on<br>on<br>on                 | der .<br>u enter car, matt   | ches will be found on Ca<br>Enable<br>Y<br>Y<br>Y<br>Y<br>Y<br>Y<br>Y<br>Y<br>Y<br>Y<br>Y<br>Y<br>Y | d Source<br>L<br>L<br>B<br>B<br>L<br>B<br>B<br>B |

## Create a Web Menu or Procedure

| Please update the informati   | on and Submit Changes.                                      |
|-------------------------------|-------------------------------------------------------------|
| - indicates a required field. |                                                             |
|                               | Local                                                       |
| Age Name: *                   |                                                             |
| Description:                  |                                                             |
| todule: *                     | Select                                                      |
| pabled Indicator:             |                                                             |
| ion Secured Access Allowed:   |                                                             |
| Veb Page Caching Override:    | La Custem Cetting                                           |
| age Title:                    | ose system setting 🔄                                        |
| leader Text:                  |                                                             |
| leader Graphic:               | Select Preview Image                                        |
| age CSS URL:                  |                                                             |
| lap Title:                    |                                                             |
| elp Link URL:                 |                                                             |
| elp CSS URL:                  |                                                             |
| ack Link URL:                 |                                                             |
| ack Link Text:                |                                                             |
| ack Link Image:               | Calact Province Image                                       |
| ack Link Menu Indicator:      |                                                             |
| dmin Secured:                 |                                                             |
| Advancement Data Ta           | ilor<br>Manager                                             |
| All Web Users                 | landger                                                     |
| Alumpi                        |                                                             |
| Banner Channel Admir          | nistration                                                  |
| Development Officer           | IISTOLUI                                                    |
| EBAE Administrator            |                                                             |
| Employee                      |                                                             |
| Executive                     |                                                             |
| Executive                     |                                                             |
| Faculty Componenties          | Administration                                              |
| Faculty Compensation          | Auministrator                                               |
| Finance Data Tallor           |                                                             |
| Finance user                  |                                                             |
| Friend user                   |                                                             |
| HR Manager                    |                                                             |
| Master Salary Planner         |                                                             |
| Student                       |                                                             |
| Web Tailor Administra         | itor                                                        |
| Web for Executives Ac         | dministrator                                                |
| Customing Manual Iteration    | Customize Information Text Submit Changes Perset All Fields |

#### **Customize a Web Menu or Procedure**

Customize a Web Menu or Procedure

Please update the information and Submit Changes. ★ - indicates a required field. Baseline bwakpldg.P\_Add\_A\_Pledge Page Name: 苯 Add a Pledge Description: 苯 Module: Ӿ Alumni and Friends Comments: Enabled Indicator: Yes Non Secured Access Allowed: No Web Page Caching Override: Use System Setting Page Title: Add a Pledge Header Text: Add a Pledge Header Graphic: Page CSS URL: Map Title: Help Link URL: Help CSS URL: bmenu.P\_GivingMnu Back Link URL: Back Link Text: Return to Menu Back Link Image: Back Link Menu Indicator: Yes Admin Secured: No Associated Roles **Baseline Role** No Advancement Data Tailor Advancement Moves Manager No No All Web Users Alumni Yes No **Banner Channel Administration Development Officer** No No **EPAF Administrator** Employee No No Executive Faculty No No Faculty Compensation Administrator Finance Data Tailor No No Finance user Friend user Yes No **HR Manager** Master Salary Planner No No Student Web Tailor Administrator No No Web for Executives Administrator Customize Menu Items Customize Information Text Copy Baseline to Local

Select another Web Menu or Procedure to customize

## Define a graphic's attributes

- Location (URL)
- Description
- Size
- Alignment
- Spacing
- Special Effects (mouseover effects)
- Alternative text

| Personal<br>Information                                                                                                    | Alumni and<br>Friends                                                                                                    | Advanceme<br>Officers                                                      | nt Student and<br>Aid                                            | f Financial                           | Faculty<br>Services          | WebTailor<br>Administration          |     |
|----------------------------------------------------------------------------------------------------|----------------------------------------------------------------------------------------------------|----------------------------------------------------------------------------|------------------------------------------------------------------|---------------------------------------|------------------------------|--------------------------------------|-----|
| Search                                                                                                    | 60                                                                                                    |                                                                            |                                                                  | RETURN                                | TO THE WEB TAILOR            | MENU SITE MAP HELP E                 | XIT |
| Customize a                                                                                                    | Graphic Ele                                                                                                    | ment                                                                       |                                                                  |                                       |                              |                                      |     |
|                                                                                                    |                                                                                                    |                                                                            |                                                                  |                                       |                              |                                      |     |
| Select Create to add                                                                                                    | a new Graphic Eleme                                                                                                    | ent.                                                                       |                                                                  |                                       |                              |                                      |     |
| Create                                                                                                    |                                                                                                    |                                                                            |                                                                  |                                       |                              |                                      |     |
| Or search for a G<br>1)Search text is n<br>2)If text is entere<br>3)You may use wi<br>4)If no % is enter<br>macaroni, and bo | raphic element to cust<br>ot case sensitive.<br>d in 'Name' then the tr<br>Idcards for searching.<br>ed then a match will b<br>:::c <b>ar</b> | tomize.<br>ext in 'URL' is igno<br>i.e. %=match any<br>e found if the text | red.<br>1 number of characters _=1<br>is located anywhere in the | match 1 charact<br>field, i.e. if you | ter.<br>u enter car, matches | : will be found on <b>Car</b> olina, |     |
| Search by Name:                                                                                                    |                                                                                                    | )R Search by UR                                                            | Ŀ                                                                |                                       |                              |                                      |     |
| Search<br>Select one of the av                                                                                               | ailable images                                                                                                    |                                                                            |                                                                  |                                       |                              |                                      |     |
| Image Name                                                                                                    | Ir<br>D                                                                                                    | nage<br>escription                                                         | Image URL                                                        | Im                                    | age                          |                                      |     |
| AccessAmerica-Blue                                                                                                    |                                                                                                    |                                                                            | /stugifs/hwsgaamb.jpg                                            | 4                                     | CCESS<br>Perice              |                                      |     |
| AccessAmerica-White                                                                                                    |                                                                                                    |                                                                            | /stugifs/hwsgaamw.jpg                                            |                                       | CCESS<br>etudente            |                                      |     |

## **Create a Graphic Element**

| Update the Graphic Element Information and then Submit Changes. |               |
|-----------------------------------------------------------------|---------------|
| ★ - indicates a required field.                                 |               |
| Graphic Element Name: *                                         | 1             |
| Image URL: *                                                    | Preview Image |
| Description:                                                    | 1             |
| Comments:                                                       | 1             |
| Image Width in pixels: 🗮                                        |               |
| Image Height in pixels: 🗮                                       |               |
| Highlighted Image URL:                                          | ]             |
| Alternative Text:                                               | ]             |
| Status Bar Text:                                                | 1             |
| Image Align: None 💌                                             |               |
| Image Border in pixels:                                         |               |
| Vertical Spacing in pixels:                                     |               |
| Horizontal Spacing in pixels:                                   |               |
| Submit Changes Reset All Fields                                 |               |
|                                                                 |               |
| Select another Graphic Element to customize                     |               |

## **Customize a Selected Graphic Element**

Customize the selected Graphic Element

| Update the Graphic Eleme       | nt Information and then Submit Changes.  |               |
|--------------------------------|------------------------------------------|---------------|
| * - indicates a required field |                                          |               |
| Graphic Element Name: 🔻        | AccessAmerica-Blue                       |               |
| Image URL: 举                   | /stugifs/hwsgaamb.jpg                    | Preview Image |
| Description:                   |                                          |               |
| Comments:                      | Access America icon with blue background |               |
| Image Width in pixels: 苯       | 100                                      |               |
| Image Height in pixels: 苯      | 42                                       |               |
| Highlighted Image URL:         |                                          |               |
| Alternative Text:              | Access America for Students              |               |
| Status Bar Text:               |                                          |               |
| Image Align:                   | middle 💌                                 |               |
| Image Border in pixels:        | 0                                        |               |
| Vertical Spacing in pixels:    |                                          |               |
| Horizontal Spacing in pixels   | :                                        |               |
| Submit Changes                 | Reset All Fields                         |               |
| Delete this Graphic El         | enteric                                  |               |
| Select another Graphic Elen    | nent to customize                        |               |

## **Customize information text**

- Appears under the header
- Simple instructions
- Brief overview
  - error messages
- Change the order of the information text
- Add new information Text
- Customize existing information text

## Information Text (Modify Local)

- Appears under header
- Add new or change existing information text
- Simple instructions
- Brief overview
- Error messages
- CAN ONLY MODIFY LOCAL COPY
- ONE LOCAL COPY PER BASELINE COPY

## Select Information Text to Customize

| <ul> <li>Search for a web menu or procedure for 1)Search text is not case sensitive.</li> <li>2)If text is entered in 'Name' then the te 3)You may use wildcards for searching.</li> <li>4)If no % is entered then a match will b macaroni, and boxcar</li> <li>Search by Name: 0</li> <li>Search</li> </ul> | r which you wish to customize an information text entry<br>ext in 'Description' is ignored.<br>i.e. %=match any number of characters _=match 1 character.<br>e found if the text is located anywhere in the field. i.e. if you enter car, m<br>IR Search by Description: | atches will be found on Ca | rolina,   |
|----------------------------------------------------------------------------------------------------|----------------------------------------------------------------------------------------------------|----------------------------|-----------|
| Select one of the available procedures                                                                                                    |                                                                                                    |                            |           |
| Procedure Name                                                                                                    | Procedure Description                                                                                                    | Enable                     | ed Source |
| bwrksaph.P_DispSAP                                                                                                    | Academic Progress                                                                                                    | Y                          | L         |
| bwskotm.P_ViewTran                                                                                                    | Academic Transcript                                                                                                    | Y                          | L         |
| bwskotm.P_ViewTermTran                                                                                                    | Academic Transcript                                                                                                    | Y                          | L         |
| bwrkacpt.P_DispAccptAwdAidYear                                                                                                    | Accept Award Offers                                                                                                    | Y                          | в         |
| bwpkolib.P_DispFuncNotAllowed                                                                                                    | Access Not Available                                                                                                    | Y                          | В         |
| bmenu.P_Advancement Resources                                                                                                    | Access to resources for Advancement Professionals                                                                                                    | Y                          | L         |
| twbksite.P_DispAccessibility                                                                                                    | Accessibility Information                                                                                                    | Y                          | в         |
| bwskoacc.P_ViewAcctTerm                                                                                                    | Account Detail for Term                                                                                                    | Y                          | в         |
| bwpksdst.P_DispAcctDist                                                                                                    | Account Distribution                                                                                                    | Y                          | в         |
| bwpksfdt.P_ListOfValuesLd                                                                                                    | Account Distribution Lookup                                                                                                    | Y                          | в         |
| bwpktelc.P_Jlbd                                                                                                    | Account Distribution Web Page                                                                                                    | Y                          | в         |
| bwskoacc.P_ViewAcctTotal                                                                                                    | Account Summary                                                                                                    | Y                          | L         |
| bwskoacc.P_ViewAcct                                                                                                    | Account Summary by Term                                                                                                    | Y                          | L         |
| bwfkbwsh.P_Acct_Prog_Code_Lookup                                                                                                    | Account/Program Code Lookup                                                                                                    | Y                          | в         |
| bwckgens.p_disp_active_regs                                                                                                    | Active Registration                                                                                                    | Y                          | в         |
| bwlksreg.p_fac_active_regs                                                                                                    | Active Registrations                                                                                                    | Y                          | в         |
| bwsksreg.p_active_regs                                                                                                    | Active Registrations                                                                                                    | Y                          | в         |
| bwskaact.P DispAppActivities                                                                                                    | Activities                                                                                                    | Y                          | В         |

## **Reorder/Customize Info Text**

#### Select Information Text to Customize

| Search for a web menu or procedure f<br>1)Search text is not case sensitive.<br>2)If text is entered in 'Name' then the<br>3)You may use wildcards for searching<br>4)If no % is entered then a match will<br>macaroni, and boxcar | or which you wish to customize an information text entry<br>text in 'Description' is ignored.<br>e. %=match any number of characters _=match 1 character.<br>be found if the text is located anywhere in the field. i.e. if you enter o | ar, matches will be found on Car | olina,   |
|----------------------------------------------------------------------------------------------------|----------------------------------------------------------------------------------------------------|----------------------------------|----------|
| Search by Name:                                                                                                    | OR Search by Description:                                                                                                    |                                  |          |
| Search<br>Select one of the available procedures                                                                                                    | 2                                                                                                    |                                  |          |
| Procedure Name                                                                                                    | Procedure Description                                                                                                    | Enabled                          | I Source |
| bwrksaph.P_DispSAP                                                                                                    | Academic Progress                                                                                                    | Y                                | L        |
| bwskotrn.P_ViewTran                                                                                                    | Academic Transcript                                                                                                    | Y                                | L        |
| bwskotrn.P_ViewTermTran                                                                                                    | Academic Transcript                                                                                                    | Y                                | L        |
| bwrkacpt.P_DispAccptAwdAidYear                                                                                                    | Accept Award Offers                                                                                                    | Y                                | в        |
| bwpkolib.P_DispFuncNotAllowed                                                                                                    | Access Not Available                                                                                                    | Y                                | в        |
| bmenu.P_Advancement Resources                                                                                                    | Access to resources for Advancement Professionals                                                                                                    | Y                                | L        |
| twbksite.P_DispAccessibility                                                                                                    | Accessibility Information                                                                                                    | Y                                | в        |
| bwskoacc.P_ViewAcctTerm                                                                                                    | Account Detail for Term                                                                                                    | Y                                | в        |
| bwpksdst.P_DispAcctDist                                                                                                    | Account Distribution                                                                                                    | Y                                | в        |
| bwpksfdt.P_ListOfValuesLd                                                                                                    | Account Distribution Lookup                                                                                                    | Y                                | в        |
| bwpktelc.P_Jlbd                                                                                                    | Account Distribution Web Page                                                                                                    | Y                                | в        |
| bwskoacc.P_ViewAcctTotal                                                                                                    | Account Summary                                                                                                    | Y                                | L        |
| bwskoacc.P_ViewAcct                                                                                                    | Account Summary by Term                                                                                                    | Y                                | L        |
| bwfkbwsh.P_Acct_Prog_Code_Lookup                                                                                                    | Account/Program Code Lookup                                                                                                    | Y                                | в        |
| bwckgens.p_disp_active_regs                                                                                                    | Active Registration                                                                                                    | Y                                | в        |
| bwlksreg.p_fac_active_regs                                                                                                    | Active Registrations                                                                                                    | Y                                | в        |
| bwsksreg.p_active_regs                                                                                                    | Active Registrations                                                                                                    | Y                                | в        |
| bwskaact.P DispAppActivities                                                                                                    | Activities                                                                                                    | Y                                | В        |

## **Characteristics**

- Both bottom links and full page menus
- Change the order of the menu items
- Add new menu items
- Customize existing menu items
- Remove existing menu items
- Change link text within menu items

#### Select Menu Items to Customize

Search for a web menu or procedure for which you wish to customize a menu item... 1)Search text is not case sensitive. a) a concrete the second of the second of the macaroni, and boxcar Search by Name: OR Search by Description: Search Select one of the available procedures Enabled Source Procedure Name **Procedure Description** bwrksaph.P\_DispSAP Academic Progress L bwskotm.P\_ViewTran Academic Transcript Υ L bwskotrn.P\_ViewTermTran Academic Transcript γ L bwrkacpt.P\_DispAccptAwdAidYear Accept Award Offers Y в bwpkolib.P\_DispFuncNotAllowed Access Not Available Υ в bmenu.P\_Advancement Resources Access to resources for Advancement Professionals Υ L twbksite.P\_DispAccessibility Accessibility Information в Y bwskoacc.P\_ViewAcctTerm Account Detail for Term Υ в bwpksdst.P\_DispAcctDist Account Distribution В Υ bwpksfdt.P\_ListOfValuesLd Account Distribution Lookup В Υ bwpktelc.P\_Jlbd Account Distribution Web Page Υ В bwskoacc.P\_ViewAcctTotal Account Summary L

## **Reorder or Customize Menu Items**

#### Reorder or Customize Menu Items

| 👥 To update an      | individual r | menu item, select the associate  | d URL.                             |
|---------------------|--------------|----------------------------------|------------------------------------|
| Menu Items fo       | or: Aca      | ademic Transcript                |                                    |
| Sequence Numbe      | er Source    | Link Text                        | URL                                |
| 1                   | Baseline     | e Overall Financial Aid Status   | bwrksumm.P_DispSumm                |
| 2                   | Baseline     | e Financial Aid Eligibility Menu | u bmenu.P_FACostMnu                |
| 3                   | Baseline     | e Request Printed Transcript     | bwskwtrr.p_disp_transcript_address |
| 4                   | Baseline     | e Transcript Request Status      | bwskwtrr.p_disp_order_requests     |
| Add a New Menu Item |              |                                  |                                    |
| Copy Basel          | ine to Loca  | al                               |                                    |
| Cust                | comize the   | Associated Web Menu or Pr        | ocedure                            |
| Select another s    | at of Web    | Menu Items to Customize          |                                    |
## Menu Option - Update User Roles

#### Web roles

Web roles are automatically assigned to users based upon specific records that exist in the Banner database.

- For instance, a user with a PEAEMPL record will be assigned the EMPLOYEE Role
- Use this menu option to assign additional roles if needed
- However, a user that does not have a SGASTDN cannot be assigned the STUDENT role here
- An ID can have multiple roles

#### Update User Role

Enter User ID, then select Submit.

User ID:

Submit Reset

RELEASE: 7.3

#### **Update Roles for Selected User**

| Personal Alum<br>Information Frien | ni and<br>nds     | Advancement<br>Officers | Student and Financial<br>Aid | Faculty<br>Services | WebTailor<br>Administration |
|------------------------------------|-------------------|-------------------------|------------------------------|---------------------|-----------------------------|
| Search G                           | io                |                         |                              |                     | SITE MAP HELP EXIT          |
| Update User Role                   | s                 |                         |                              |                     |                             |
| Please select the roles you        | ı would like to ç | ive the user, then Sub  | mit Changes.                 |                     |                             |
| You have selected: Gai             | il George         |                         |                              |                     |                             |
| Advancement Data Tailor            | 2                 |                         |                              |                     |                             |
| Advancement Noves Manage           |                   |                         |                              |                     |                             |
| Banner Channel Administrati        | ion 🗆             |                         |                              |                     |                             |
| Development Officer                | <b>V</b>          |                         |                              |                     |                             |
| EPAF Administrator                 |                   |                         |                              |                     |                             |
| Executive                          | <b>V</b>          |                         |                              |                     |                             |
| Faculty Compensation Admir         | nistrator 🖂       |                         |                              |                     |                             |
| Finance Data Tailor                | <b>V</b>          |                         |                              |                     |                             |
| HR Manager                         |                   |                         |                              |                     |                             |
| Master Salary Planner              |                   |                         |                              |                     |                             |
| Web Tailor Administrator           | V                 |                         |                              |                     |                             |
| Web for Executives Administ        | trator 🔽          |                         |                              |                     |                             |
| Submit Changes R                   | Reset All Fields  |                         |                              |                     |                             |

Select another User to update

#### **Modules**

.

Modules distinguish different sections of the product

You can create a new module specific to your site needs

You can modify an existing one

#### Customize a Module

Select Create to add a new Module.

Create

Choose a Module from the list and select Customize Module.

Select 💌

Customize Module

RELEASE: 5.2

#### Create a new module

#### Create a new Module

| Please update the information and Submit Changes. |                  |               |  |  |  |
|---------------------------------------------------|------------------|---------------|--|--|--|
| * - indicates a required fiel                     | d.               |               |  |  |  |
| Module Code: Ӿ                                    |                  |               |  |  |  |
| Module Description: Ӿ                             |                  |               |  |  |  |
| Module CSS URL:                                   |                  |               |  |  |  |
| Module Help URL:                                  |                  |               |  |  |  |
| Help CSS URL:                                     |                  |               |  |  |  |
| Global Menu Bottom Links:                         | Select           |               |  |  |  |
| Current Release Number:                           |                  |               |  |  |  |
| Display Exit Link:                                |                  |               |  |  |  |
| Back Image:                                       | Select           | Preview Image |  |  |  |
| Submit Changes                                    | Reset All Fields |               |  |  |  |

Select another Module to customize

#### Customize the selected module

| Please update the information and Submit Changes. |                      |               |  |  |  |
|---------------------------------------------------|----------------------|---------------|--|--|--|
| * - indicates a required fiel                     | d.                   |               |  |  |  |
| Module Code:                                      | DEV                  |               |  |  |  |
| Module Description: 🎽                             | Advancement Officers |               |  |  |  |
| Module CSS URL:                                   |                      |               |  |  |  |
| Module Help URL:                                  |                      |               |  |  |  |
| Help CSS URL:                                     |                      |               |  |  |  |
| Global Menu Bottom Links:                         | Select               |               |  |  |  |
| Current Release Number:                           | 8.0                  |               |  |  |  |
| Display Exit Link:                                | V                    |               |  |  |  |
| Back Image:                                       | web_back             | Preview Image |  |  |  |
| Submit Changes                                    | Reset All Fields     |               |  |  |  |

Select another Module to customize

- Set the number of idle minutes before a Time-out
- Set maximum number of login attempts
- Set the PIN expiration period
- Set the *Terms of Usage* page display on/off
- Define error/warning/exit graphics
- Use descriptive text in Web Tailor pages instead of package names

#### Customize Web Rules

| Enter the Web Rules information you wish to change and Submit Changes.                                                                                                    |                                                                                                    |  |  |  |
|----------------------------------------------------------------------------------------------------|----------------------------------------------------------------------------------------------------|--|--|--|
| ★ - indicates a required field.                                                                                                    |                                                                                                    |  |  |  |
| CGI-BIN Directory: 苯                                                                                                    | /malsis6_smpl                                                                                                    |  |  |  |
| CGI-BIN Admin Directory Suffix: 🗡                                                                                                    | Admin DIR here                                                                                                    |  |  |  |
| Web Timeout in minutes: 苯                                                                                                    | 90                                                                                                    |  |  |  |
| Maximum Number of Login Attempts: 🔻                                                                                                    | 5                                                                                                    |  |  |  |
| Date Display Format Mask: 🎽                                                                                                    | Mon DD, YYYY                                                                                                    |  |  |  |
| Date Input Format Mask: 苯                                                                                                    | MM/DD/mm x                                                                                                    |  |  |  |
| Time Format Mask: 🇯                                                                                                    | HH:MI am                                                                                                    |  |  |  |
|                                                                                                    | Adda adda adda adda adda adda adda adda                                                                                                    |  |  |  |
| Start Page: *                                                                                                    | Main Menu                                                                                                    |  |  |  |
| Start Page: *<br>Start Page is a Dynamic Menu:                                                                                                    | Main Menu                                                                                                    |  |  |  |
| Start Page: *<br>Start Page is a Dynamic Menu:<br>PIN Expiration in days:                                                                                                    | Main Menu                                                                                                    |  |  |  |
| Start Page: *<br>Start Page is a Dynamic Menu:<br>PIN Expiration in days:<br>Display Usage Page:                                                                                                    | 9999                                                                                                    |  |  |  |
| Start Page: *<br>Start Page is a Dynamic Menu:<br>PIN Expiration in days:<br>Display Usage Page:<br>Display Descriptive Names:                                                                                                    | Pain Menu                                                                                                    |  |  |  |
| Start Page: *<br>Start Page is a Dynamic Menu:<br>PIN Expiration in days:<br>Display Usage Page:<br>Display Descriptive Names:<br>Enable Web Page Caching:                                                                                                    | Main Menu V<br>99999                                                                                                    |  |  |  |
| Start Page: *<br>Start Page is a Dynamic Menu:<br>PIN Expiration in days:<br>Display Usage Page:<br>Display Descriptive Names:<br>Enable Web Page Caching:<br>Use HTTP Redirection After Login:                                                                                  | Main Menu V<br>99999                                                                                                    |  |  |  |
| Start Page: *<br>Start Page is a Dynamic Menu:<br>PIN Expiration in days:<br>Display Usage Page:<br>Display Descriptive Names:<br>Enable Web Page Caching:<br>Use HTTP Redirection After Login:<br>Java Classpath:                                                               | Main Menu V 99999                                                                                                    |  |  |  |
| Start Page: *<br>Start Page is a Dynamic Menu:<br>PIN Expiration in days:<br>Display Usage Page:<br>Display Descriptive Names:<br>Enable Web Page Caching:<br>Use HTTP Redirection After Login:<br>Java Classpath:<br>Document Type Definition:                                  | Main Menu                                                                                                    |  |  |  |
| Start Page: *<br>Start Page is a Dynamic Menu:<br>PIN Expiration in days:<br>Display Usage Page:<br>Display Descriptive Names:<br>Enable Web Page Caching:<br>Use HTTP Redirection After Login:<br>Java Classpath:<br>Document Type Definition:<br>Document Type Definition FPI: | Main Menu       9999       Image: Constraint of the second second s |  |  |  |

## Menu Option - Customize Web Tailor Parameters

#### **Characteristics**

- Used to specify settings that can vary from site to site
- Parameter names will be referenced in stored database procedures that generate Web pages
- Identifies cookie paths
- Identifies help links
- Cascading Style Sheet definition

#### **Customize a Web Tailor parameter**

Customize a WebTailor Parameter

| Select the parameter name | you wish to update or delete.    |
|---------------------------|----------------------------------|
| Parameters                |                                  |
| Parameter Name            | Parameter Value                  |
| CCMAXPIPESIZE             | 8192                             |
| CCREADPIPETIME            | 10                               |
| CCRESPONSEPIPETIME        | 90                               |
| CCUSEADDRESS              | Y                                |
| COWRITEPIPETIME           | 5                                |
| CPBASEURL                 | http://udcdlum1.sungardhe.com    |
| CPCOOKIEDOMAIN            | .sungardhe.com                   |
| CPCOOKIENAME              | CPSESSID                         |
| CPCOOKIEPATH              | /                                |
| CPINUSE                   | N                                |
| CPPASSWDEXP               | N                                |
| CPTIMEOUTURL              | /cp/ip/timeout?sys=sghessb8.api= |
| CSSURL                    | /css/old_new.css                 |
| HEADERDISP                | Y                                |
| HELPURL                   | /wtihelp/twghhelp.htm            |
| IDMCOOKIE                 | IDMSESSID                        |
| IDMCOOKIEDOMAIN           | sungardhe.com                    |
| IDMCOOKIEPATH             | /                                |
| IDMHEADER                 | IDMHEADER                        |
| IDMLOGINURI               | Update Me                        |
| IDMSSO                    | N                                |
| IDMTIMEOUT                | 0                                |
| LDAPFUNCTION              | twbklogn.f_ldap_cpsearch         |
| LDAPMAPUSER               | DEFAULT                          |
| LDAPPWDLENGTH             | 10                               |
| MAXSEARCHRESULTS          | 100                              |

# Menu Option - Customize a Login Return Location

#### **Characteristics**

Customize the location a user is sent to after a successful login and before they reach the bmenu.P\_MainMnu page (Main Page)

- Ideas?
- Seasonal Greetings
- Daily News
- Basic Information
- Site specific terms of usage
- Etc.

#### Customize a Login Return Location

Select Create to specify the page where the user is sent when they log back in after timing out.

Create

Choose a Login Return Location then select Customize Return Location. No Return Locations are defined RELEASE: 8.0

powered by SUNGARD' HIGHER EDUCATION

#### Create a new return location

#### Create a New Return Location

| Update the Return Location information and Submit Changes.                |
|---------------------------------------------------------------------------|
| ★ - indicates a required field.                                           |
| Return Code: * Description: * Select                                      |
| Location is:    Web Procedure  Web Menu (generated by twbkwbis.P_GenMenu) |
| Associated Packages                                                       |
| Add New Package Associations                                              |
| 1: 2: 3:                                                                  |
| Associated Modules                                                        |
| Add New Module Associations                                               |
| 1: Select       2: Select                                                 |
| 3: Select  Submit Changes Reset All Fields                                |

Select another Return Location to customize

- Used to specify replacement values used under certain conditions within a stored database procedure
- Be cautious deleting an override
- Ensure that the value is not referenced by a stored database procedure

#### Customize a WebTailor Override

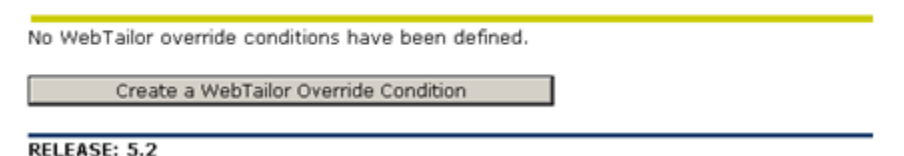

#### **Create/Customize a Web Tailor Override**

#### Customize a WebTailor Override

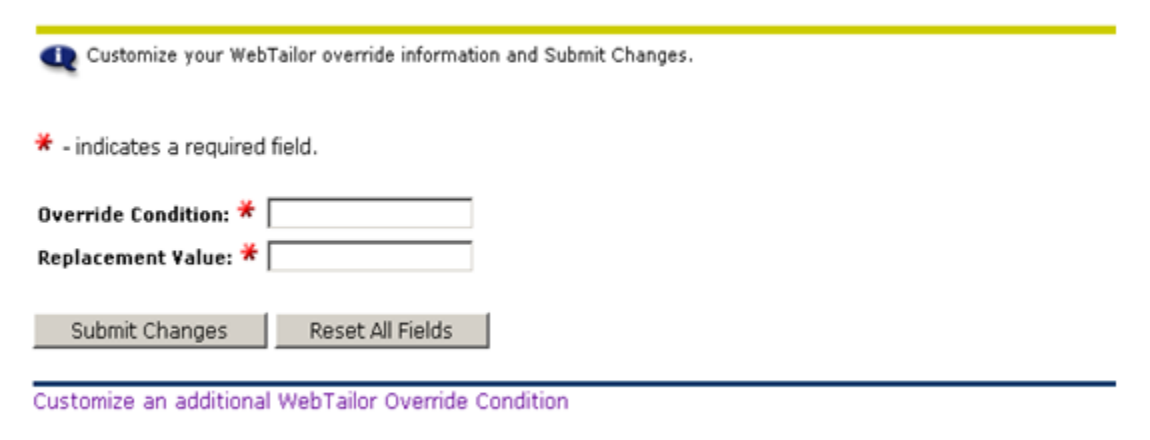

RELEASE: 5.2

- Utilizes CSS (Cascading Style Sheets) technology
- Customize the look and feel of dynamic Web pages
- Customize global color, font and image settings
- First place to change color-Customize GUI Settings Menu Option
- Second place is CSS file TWGHSTYL.css in the /css directory

#### Customize Global User Interface Settings

| Update your Global User Interface : | Settings and Submit Changes. |               |  |
|-------------------------------------|------------------------------|---------------|--|
| ★ - indicates a required field.     |                              |               |  |
| System or Institution Name: 苯       |                              |               |  |
| Header Image:                       | Select                       | Preview Image |  |
| Name of Main Menu:                  | My Services                  |               |  |
| CSS URL:                            | /css/web_defaultapp.c:       |               |  |
| Help URL:                           | /wtlhelp/twbhhelp.htm        |               |  |
| Help CSS URL:                       | /css/web_defaulthelp.c       |               |  |
| Error Image:                        | web_stop                     | Preview Image |  |
| Warning Image:                      | web_caution                  | Preview Image |  |
| Required Image:                     | web_required                 | Preview Image |  |
| Back Image:                         | Select                       | Preview Image |  |
| Submenu Image:                      | Select                       | Preview Image |  |
| Application Page Image:             | Select                       | Preview Image |  |
| SCT Homepage URL:                   | http://www.sungardhe.        |               |  |
|                                     | _                            |               |  |
| Submit Changes Reset All Fields     |                              |               |  |

RELEASE: 6.0

#### Summary

-

- Web Tailor allows a certain amount of customization for the Web pages according to each site's preferences
- Somewhat technical
- Access should be limited
- The *Help* icon at the top of each Web page provides some valuable information
- For more detailed information see: General Self-Service with Web Tailor
- Questions?

# Additional Topics

#### Introduction

This section contains additional topics related to Banner Self-Service.

#### Diagram

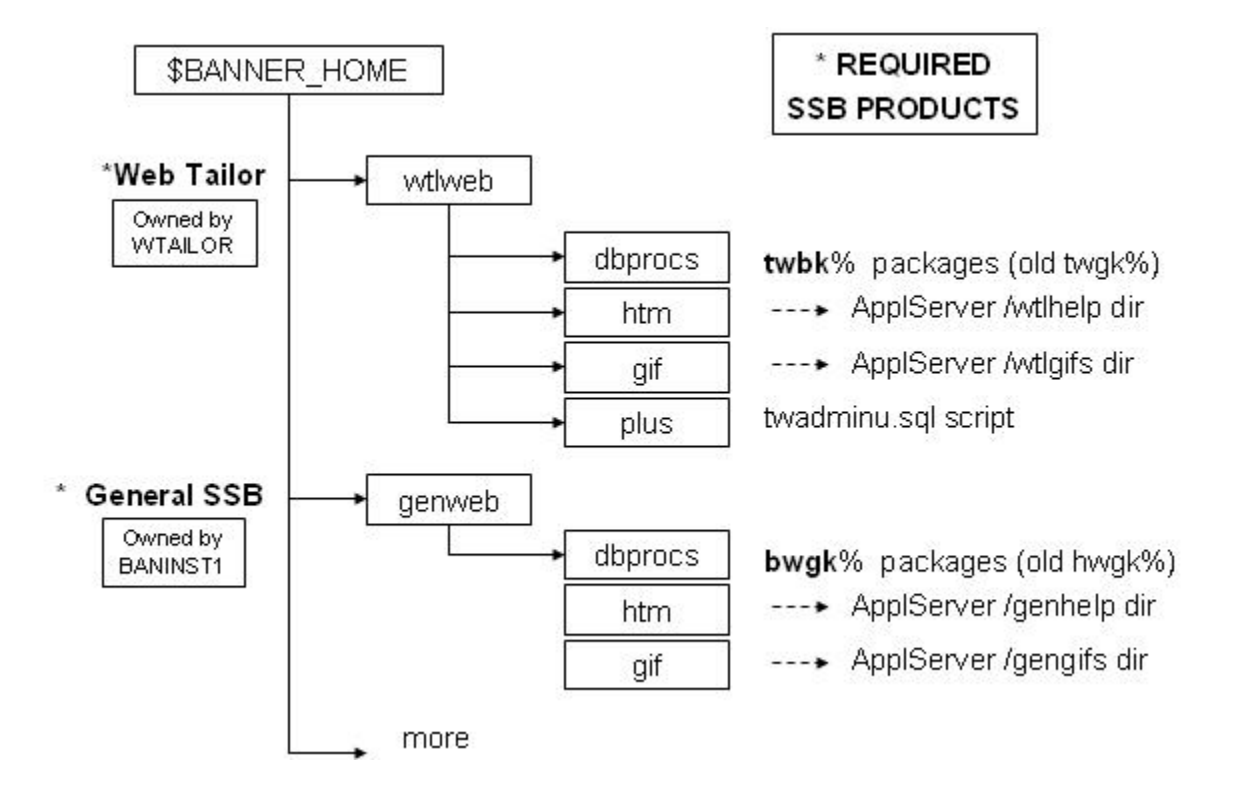

#### Diagram 2

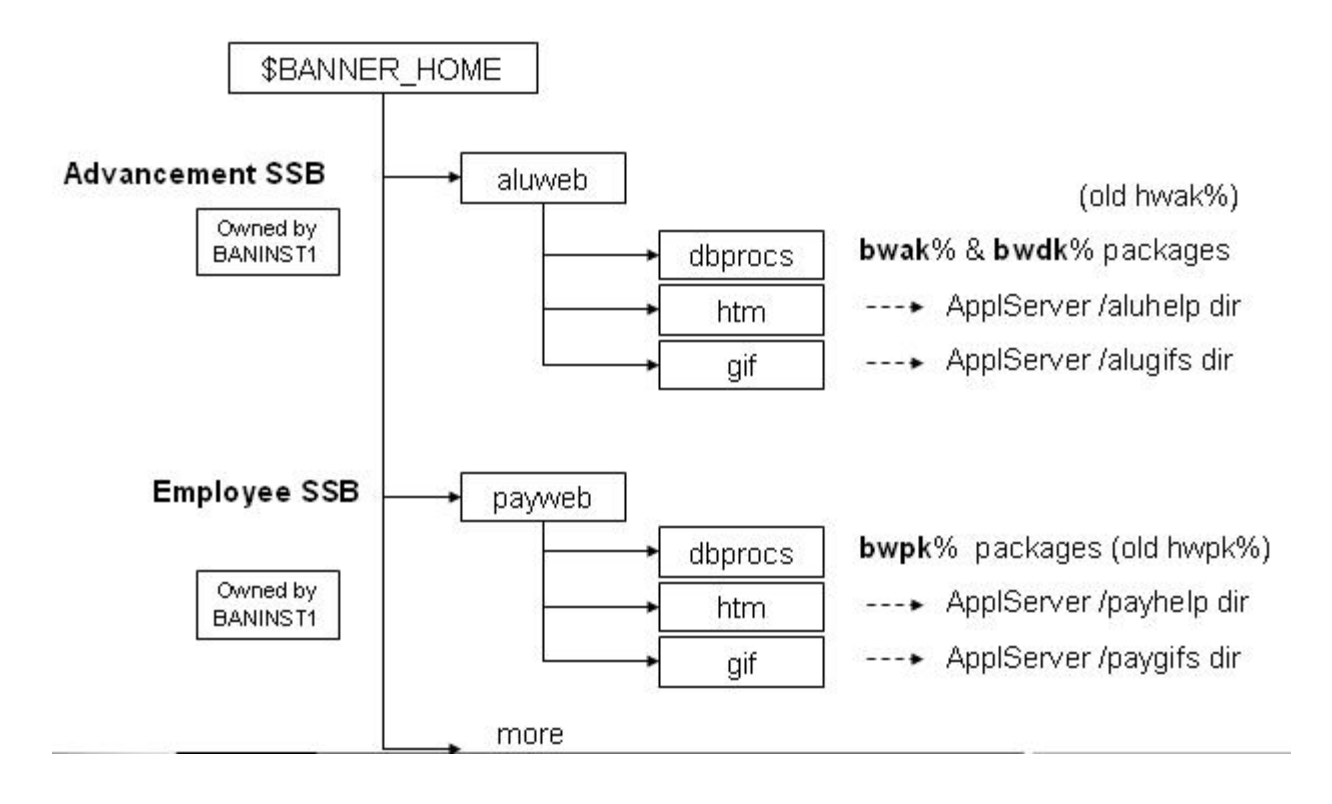

#### **Diagram 3**

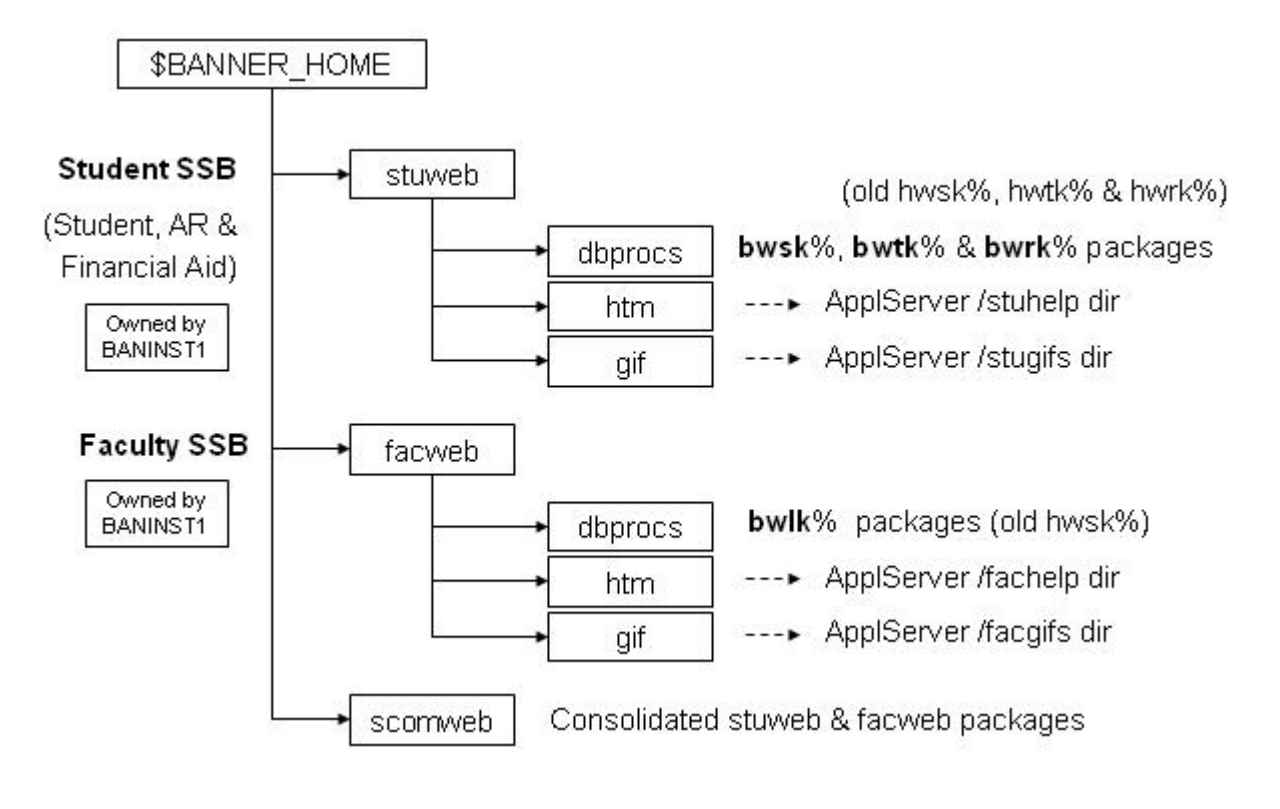

#### Packages

| OWNER   | OBJECT_NAME | OBJECT_TYPE | STATUS |
|---------|-------------|-------------|--------|
| WTAILOR | CMPRINFO    | PACKAGE     | VALID  |
| WTAILOR | CMPRMENU    | PACKAGE     | VALID  |
| WTAILOR | CMPRWMNU    | PACKAGE     | VALID  |
| WTAILOR | TWBKAUTH    | PACKAGE     | VALID  |
| WTAILOR | TWBKBSSF    | PACKAGE     | VALID  |
| WTAILOR | TWBKFRMT    | PACKAGE     | VALID  |
| WTAILOR | TWBKFUNC    | PACKAGE     | VALID  |
| WTAILOR | TWBKGLIB    | PACKAGE     | VALID  |
| WTAILOR | TWBKGLUI    | PACKAGE     | VALID  |
| WTAILOR | TWBKIMAG    | PACKAGE     | VALID  |
| WTAILOR | TWBKINTE    | PACKAGE     | VALID  |
| WTAILOR | TWBKJSCR    | PACKAGE     | VALID  |
| WTAILOR | TWBKLIBS    | PACKAGE     | VALID  |
| WTAILOR | TWBKMENU    | PACKAGE     | VALID  |
| WTAILOR | TWBKMODS    | PACKAGE     | VALID  |
| WTAILOR | TWBKMODU    | PACKAGE     | VALID  |
| WTAILOR | TWBKOVRR    | PACKAGE     | VALID  |
| WTAILOR | TWBKPARM    | PACKAGE     | VALID  |
| WTAILOR | TWBKRETC    | PACKAGE     | VALID  |
| WTAILOR | TWBKSELS    | PACKAGE     | VALID  |
| WTAILOR | TWBKSITE    | PACKAGE     | VALID  |
| WTAILOR | TWBKSLIB    | PACKAGE     | VALID  |
| WTAILOR | TWBKSRCH    | PACKAGE     | VALID  |
| WTAILOR | TWBKTABS    | PACKAGE     | VALID  |
| WTAILOR | TWBKTLBR    | PACKAGE     | VALID  |
| WTAILOR | TWBKUROL    | PACKAGE     | VALID  |
| WTAILOR | TWBKVALD    | PACKAGE     | VALID  |
| WTAILOR | TWBKWBIS    | PACKAGE     | VALID  |
| WTAILOR | TWBKWINF    | PACKAGE     | VALID  |
| WTAILOR | TWBKWMNU    | PACKAGE     | VALID  |
| WTAILOR | TWBKWRUL    | PACKAGE     | VALID  |
| WTAILOR | TWBKXNAV    | PACKAGE     | VALID  |
| WTAILOR | VIEWINFO    | PACKAGE     | VALID  |
| WTAILOR | VIEWMENU    | PACKAGE     | VALID  |
| WTAILOR | VIEWWMNU    | PACKAGE     | VALID  |

#### **SQL** scripts

Use SQL Script to dump package from Oracle database

- SQL Scripts
  - Source files delivered from SunGard Higher Education
  - BANNER\_HOME/
  - wtlweb/dbprocs
  - genweb/dbprocs
  - stuweb/dbprocs
  - facweb/dbprocs
  - aluweb/dbprocs
  - payweb/dbprocs

# Web Tailor Tables

# Tables

|          |                                                 | _ |
|----------|-------------------------------------------------|---|
| TWGBFRAM | Web Tailor HTML Frameset Information table      |   |
| TWGBGLUI | Web Tailor - Global Web User Interface settings |   |
|          | table                                           |   |
| TWGBIMAG | Web Tailor Image Information table              |   |
| TWGBOVRR | Web Tailor - Web Overrides table                |   |
| TWGBPARM | Web Tailor - Web Parameters table               |   |
| TWGBRETC | Web Tailor Login Return Code base table         |   |
| TWGBTLBR | Web Tailor Navigation Bar Information table     |   |
| TWGBWMNU | Web Tailor Main Web Page Settings table         |   |
| TWGBWRUL | Web Tailor - Web Rules table                    |   |
| TWGBWSES | Web Tailor Web SessionID table                  |   |
| TWGRFRRL | Web Tailor Frameset Roles table                 |   |
| TWGRINFO | Web Tailor Repeating Information Text table     |   |
| TWGRMENU | Web Tailor Repeating Menu Item table            |   |
| TWGRRETC | Web Tailor Login Return Code repeating table    |   |
| TWGRROLE | Web Tailor User Roles repeating table           |   |
| TWGRTLBR | Web Tailor Navigation Bar Elements table        |   |
| TWGRVERS | Web Tailor Version Tracking Table               |   |
| TWGRWMRL | Web Tailor Menu Roles table                     |   |
| TWGRWPRM | Web Tailor User Parameters table                |   |
| TWTVMODU | Web Tailor Module validation table              |   |
| TWTVROLE | Web Tailor User Role validation table           |   |

#### **Elements**

Four essential elements (from TWBKWBIS package)

- F\_ValidUser (pidm)
- P\_OpenDoc('<procedure-name>');
- P\_DispInfo('<procedure-name>');

<body of procedure>

• P\_CloseDoc;

Refer to 'UI Conversion Methodology with Banner Web / April 2002'

- Security procedure is called in EVERY Banner package which displays data to the end user
- To integrate your custom package into Banner Security, simply add the procedure call
- Procedure has PIDM parameter: internal ID number for user logged into web
  - The PIDM is actually an output variable
  - Determined by value in TWBKWSES
- twbkwbis.F\_ValidUser(pidm number)

- A procedure call creates the header of your HTML document
- Web Tailor allows you to define items that display at the top of document:
  - A header image
  - Top links
  - Page title
  - A page header and header links
- twbkwbis.p\_opendoc('procedure defined in web tailor')
  - Creates the <HTML> <HEAD> <BODY> tags

- A procedure call creates the information text associated with a procedure in Web Tailor
- Displays information text defined in TWGRINFO table

```
twbkwbis.p_dispinfo('top level procedure','label name of text -
DEFAULT is chosen if blank')
```

#### **Print Info Text**

• (text that describes the web page or displays errors or status on the page)

#### twbkwbis.p(f)\_dispinfo (label=> ?)

- Print a caution or error message that may contain client-specific information or instructions (e.g., "Invalid Time Ticket, see the registrar for a valid time ticket.")
- This is done when redisplaying a page after an error was WebTailor

- A procedure call creates the footer of your HTML document
- Displays:
  - Return Link
  - Powered by SunGard Higher Education logo
  - Release Version
- Creates </BODY> </HTML> tags
- twbkwbis.p\_closedoc(<release number>)

## Banner Self-Service Coding Example

#### Example code

```
CREATE OR REPLACE PACKAGE BODY Hello_World
IS
Procedure P_DisplayHello IS
    pidm number; -- DEFINE FOR OUTPUT
BEGIN
    if not twbkwbis.F_ValidUser(pidm) then return; end if;
    twbkwbis.P_OpenDoc('Hello_World.P_DisplayHello');
    twbkwbis.P_DispInfo('Hello_World.P_DisplayHello');
    --
    -- application code goes here
    --
    twbkwbis.P_CloseDoc('5.1');
END;
. . .
```

#### Exercise

- Create a package to display 'Hello World' in the Banner Self-Service (SSB)
- Use the methodology on the previous slides
- You will need to register your package in WebTailor
- Create a menu item for your application page

- Used instead of Oracle HTP and HTF procedures
- Advantages of Banner formatting procedures
- Save development time
- Create a uniform look and feel
- Simplify code
- Only core application display needs to be developed

#### twbkfrmt.p(f)\_printheader

Print section headers

#### twbkfrmt.p(f)\_printtext

Print normal text

#### twbkfrmt.p(f)\_printtext (class\_in=> ?)

Print bold, big, small, centered, italicized, underlined, font, colors, etc...

#### twbkfrmt.p\_printmessage

Print a note, warning or error message that does not contain client-specific information.

#### twbkfrmt.f\_printrequired

Include the mandatory indicator \* as part of a form label

#### twbkfrmt.p\_printrequiredmsg

Print the message that a field is required

#### **Standard formats**

Banner HTML tables have three standard formats for opening a html table:

Data Display: Format to display uniform data twbkfrmt.P(F)\_TableOpen('DATADISPLAY');

Data Entry: Format to display input for forms twbkfrmt.P(F)\_TableOpen('DATAENTRY');

Plan Display: Format to display items, links or images twbkfrmt.P(F)\_TableOpen('PLAIN');

# Using Tables to Display Data

#### Table tags

Before you start creating your first table, please reference the standards.doc for a list of table tags.

- twbkfrmt.P(F)\_TableDataOpen(datatype => 'nontabular'); to format nonnumber data with <TD some attributes> tag
- twbkfrmt.P(F)\_TableDataLabel('Label of data'); to generate a label next to your data
- twbkfrmt.P(F)\_TableRowOpen; to start a new row
- twbkfrmt.p\_tableopen (ccaption => 'Display's Address Types');

#### **Table example**

#### Exercise

- Create SSB application page to prompt for a last name in a form
- Show SPRIDEN results in a table using SSB formatting calls.
- Hint: Use the 'DATADISPLAY' option to make your work easy

#### Procedure

- Any Page that displays in the browser URL box needs to be registered with Web Tailor
- Use Banner function to find "/pls/dad" parameter
  - Allows you to connect to another procedure
  - twbkwbis.F\_CgiBin
- Use Banner procedure call
  - twbkfrmt.P\_PrintAnchor('link', ctext >= 'link text');

#### **Example of Banner link**

```
twbkfrmt.P_PrintAnchor(twbkwbis.f_cgibin || 'bwlkoids.P_FacEnterID'
||
'?term=' || hold_term ||
'&calling_proc_name=' || calling_proc_name ||
'&calling_proc_name2=' || calling_proc_name2,
ctext=>'Enter Student ID Directly');
-- creates
<A HREF="/axp7t50/owa/bwlkoids.P_FacEnterID</pre>
```

```
?term=199910
&calling_proc_name=bwlkfrad.P_FacAddDropCrse
&calling_proc_name2=bwlkfrad.P_FacAddDropCrse">Enter Student ID
Directly</A>
```

#### Procedure

- Create the package under the BANINST1 user and grant execute on the package to PUBLIC (security patch; use WWW\_USER).
- Register the necessary procedures in new package in Web Tailor:
  - Customize a Web Menu or Procedure
    - Create new procedure(s). Use an existing procedure as a guideline of what to enter in the fields.
- Add link to new procedure
  - Customize a Web Menu or Procedure:
    - Create new menu, and under "Customize Menu Items", "Add a New Menu Item" for each procedure. Click "Database Procedure", but not "Submenu Indicator" for the procedure menu item(s).
- Add link from the new menu to a previously existing menu
  - choose the previously existing menu under "Customize a Set of Menu Items" (e.g. choose amenu.P\_MainMnu for the Banner Web Main Menu), add the new menu as a new menu item, and click both "Database Procedure" and "Submenu Indicator".
- If you have a help text file for the menu/procedure(s), place the file in the appropriate help directory on your web server, and enter the URL (e.g. /genhelp/textfile.htm) in the "Help Link (URL)" field for your menu/procedure.
- If you want Info text displayed for the menu/procedure(s), there is a "Customize Information Text" button at the bottom of the "Customize a Web Menu or Procedure" form, as well as a separate WebTailor menu item "Customize a Set of Information Text". (Your procedure must have a call to the "twbkwbis.P\_DispInfo" procedure in order for the info text to be displayed.)

#### **Steps**

- Identify the Changes
- Isolate the Objects
- Make Changes
- Replace or Create Objects
- Test/Review Changes
- Catalog Changes

#### Cycle

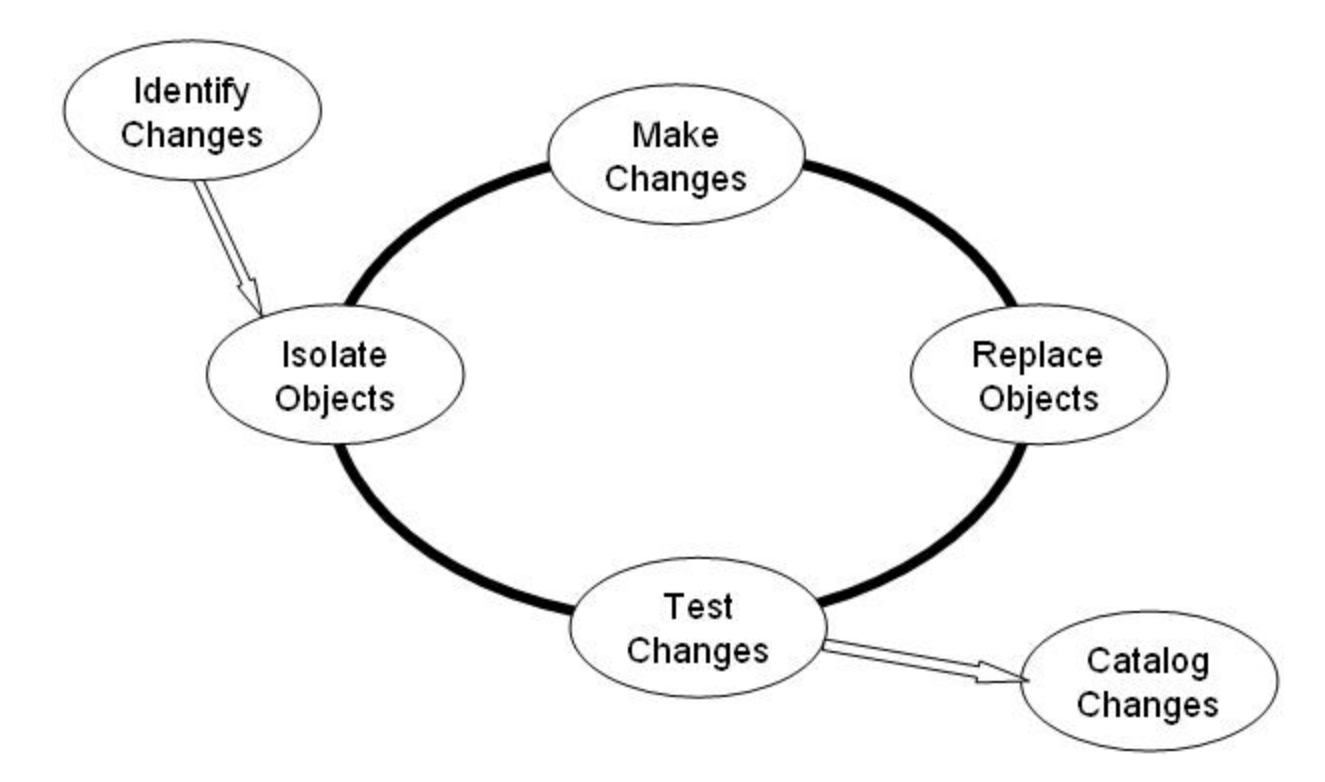

#### **Identify changes**

- Is the required change clearly defined?
- Locate where in Banner Self-Service the change would be done
- Note the Banner Self-Service package and procedure in the URL

#### Isolate objects

• As delivered all Banner objects are in;

**\$BANNER\_HOME** 

- Within this directory, where is the files we need to modify?
- Copy the packages or other files to another location
- <u>NEVER</u> modify in \$BANNER\_HOME!
- If using Source Control software, catalog the initial version

#### Make changes

- Using a Text editor, edit the package
  - Unix: vi or emacs
  - Windows: Notepad (transport via ftp or samba)
- Start small
  - put in a simple display command
- Change may require new package or may need to create new objects like tables
- Maintain Naming standards for new objects like BWZKxxxx.sql & BWZKxxx1.sql

#### **Replace/create objects**

- Change doesn't go into effect <u>until</u> object has been created or replaced in the Oracle database
- Use SQL\*Plus to source the file and overwrite the existing/baseline object in Oracle sqlplus baninst1/u\_pick\_it @<filename>
- Find and fix any errors
- Remember to make small modifications at a time

#### **Test/review changes**

- Go back into Banner Self-Service and note the outcome
- if simple change, can just click on the browser REFRESH button
- Did you get the desired results?
- Repeat the cycle

#### Catalog changes

- Once change has been completed and accepted, the new and/or changed objects need to be moved to the Production database
  - copy file(s) to local modified directory
  - source files with SQL\*Plus to put into database
- Remember to analyze and re-apply your changes when a new release of the package is delivered

#### Example

Let's add the SPRADDR\_ACTIVITY\_DATE to the Banner Self-Service ViewAddress web page.
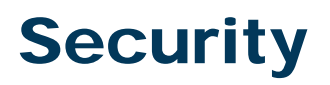

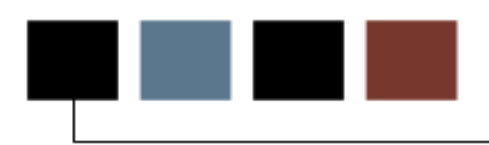

# Introduction

This section discusses security considerations with respect to Banner Self-Service.

# Introduction

- How much can you afford?
  - To lose?
  - To spend?
- No security is 100%!
- Internet Traffic Security
  - hackers to app and/or host server
  - sniffers or eavesdropping
- Banner Self-Service Security

# **Firewalls**

.

 prevent unauthorized network access and attacks by protecting the points of network entry

### **SSL - Secured Socket Layer**

- encrypts packets between client & server
- Industry leading security for Web servers.
- Requires VERISIGN certificate.

# **ANO - Advanced Networking Option**

Oracle Add-on to encrypt SQL\*Net communication

# Diagram

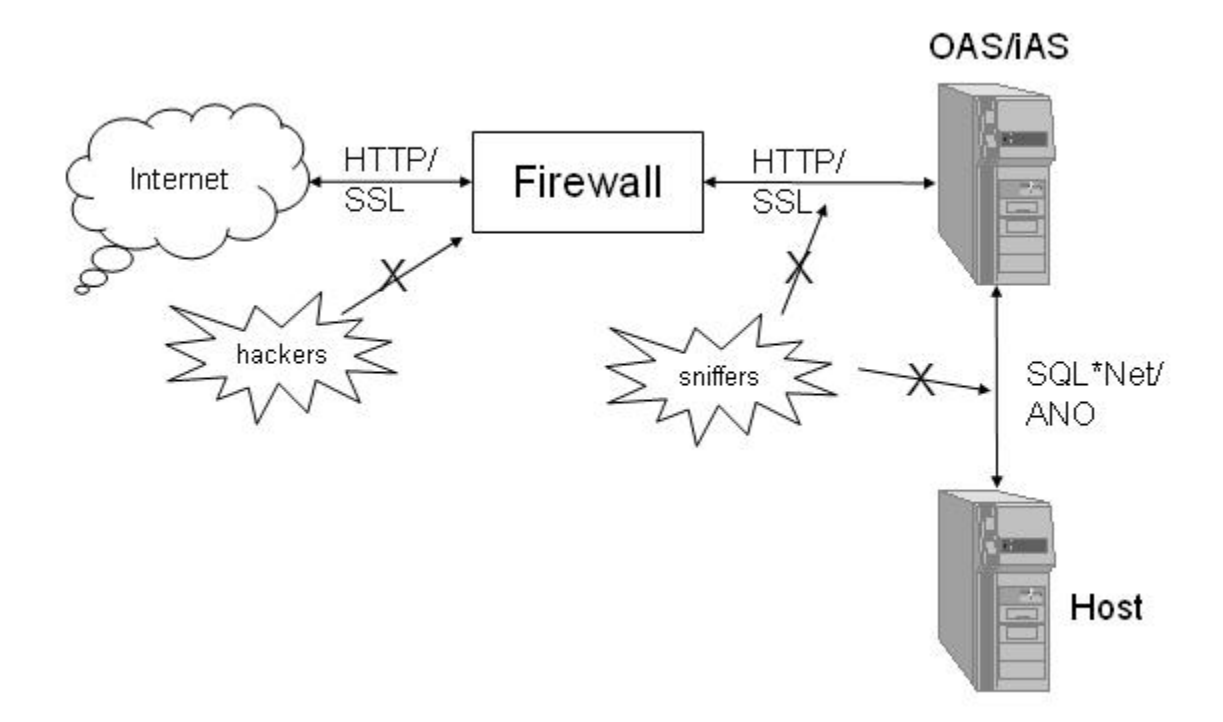

# Books

- <u>Hacking Exposed</u>, Network Security Secrets & Solutions. Mcclure, Scambray & Kurtz. Osborne.
- Check bookstore

#### Classes

• Oracle, SunGard Higher Education, etc...

### Web sites

- http://www.oracle.com/database/documents/secure\_app\_deployment.pdf
- http://www.hackingexposed.com

- Oracle DB user
- Banner User ID & PIN
- WEBID
- Web roles
- Product-specific security features

- WWW\_USER Oracle acct in Database
  - created as part of DAD configuration
  - connect, resource, create session, execute any procedure
- No direct table privileges
- Security patch
  - direct grants to PUBLIC changed to WWW\_USER

- Access to any module except Admissions is preceded by userid & PIN entry
- GOATPAC/GOATPAD establishes third party access (Banner table; GOBTPAC)
- Access to Admissions also require userid and PIN entry
  - no prior setup required as it is public access
- WebTailor Web Rules page
  - pin expirations, session timeouts, login attempts

- Unique WEBID is generated for each transaction sent to the database
- Six alphanumeric characters (i.e. 7GU68L)
- TWGBWSES is ordered by PIDM to ensure that the ID logged on is accessing only records associated with that ID
- WEBID is checked each time a new page is opened
- PIDM & WEBID are passed back & forth via Web Cookies

Cycle

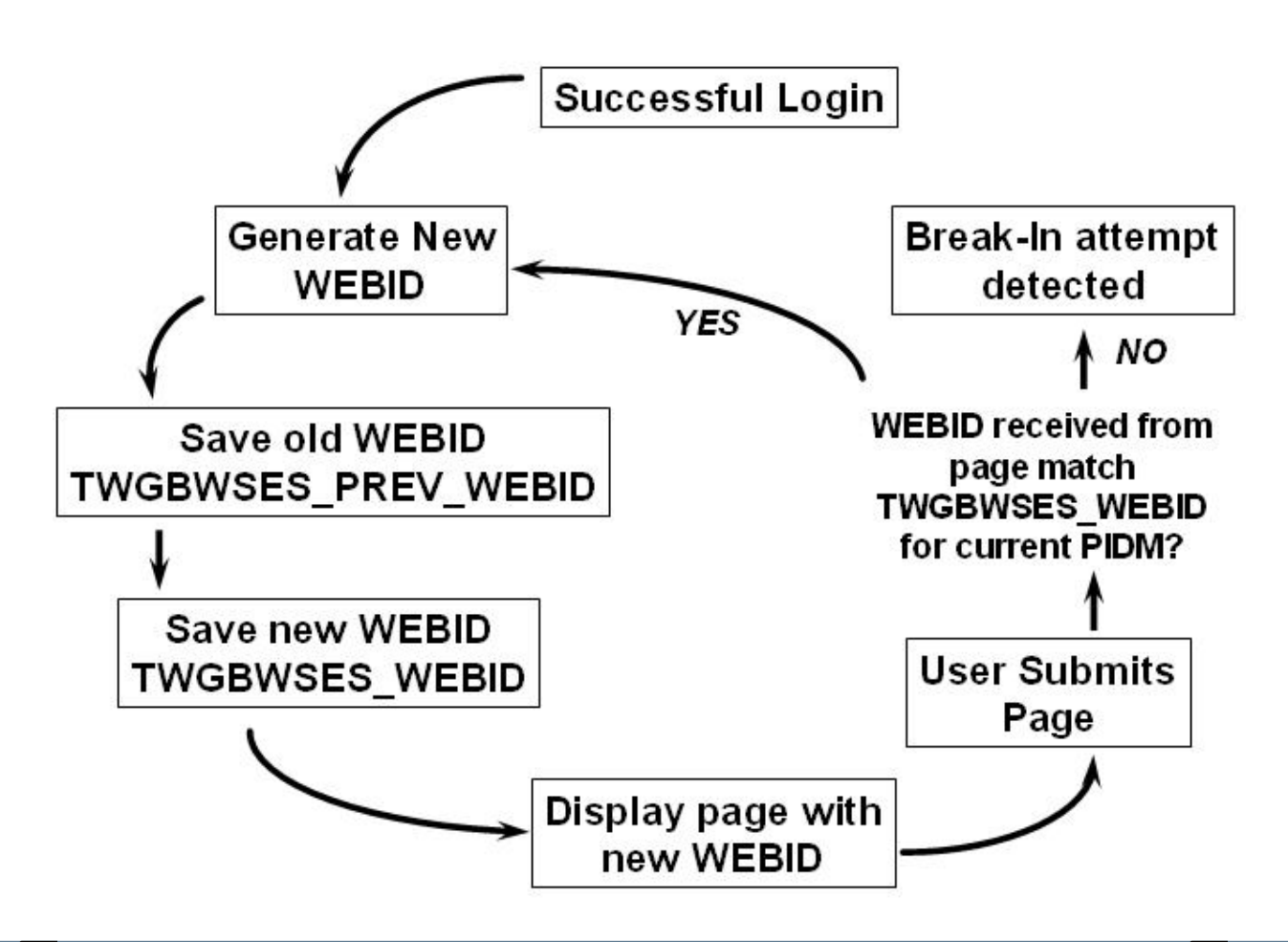

# TWGBWSES

#### Code

# Banner Self-Service Roles

#### Roles

Used on Banner WebTailor Roles page to determine which groups of web users can access web pages

- STUDENT role = if ID has a SGBSTDN record
- FACULTY role = if ID has a SIBINST record
- EMPLOYEE role = if ID has a PEBEMPL record
- ALUMNI role = if ID has an APBCONS record
- WTAILORADMIN role = assigned

#### **General Self-Service**

uses Web Roles to determine which group of web users can update which address types

# **Faculty Self-Service**

will only allow faculty to update grades for classes they are assigned to

#### **Student Self-Service**

will only register a student for a class after all other BANNER registration checks are applied

#### **Sources**

- Banner Self-Service Documentation
- List Servers; BINFO
  - Weekly Known Issues
- Customer Support Center
  - FAQs & Known Issues
- Action-Line
  - AMBANWEB@sungardhe.com
- Consulting Services

# **Exercise Answers**

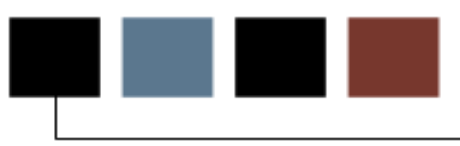

# **Section goal**

This section contains the answers to the exercises found in this workbook.

#### HTML Exercise #1

- Create new file on desktop called html1.htm (or other appropriate name you choose).
- Put HTML commands below in the file.
- Save the file.
- Open file using an internet browser.

```
<html>
<!-- this is how to do comments -->
<head>
<title> Your Title appears at the very top of window bar </title>
</head>
<body>
<h1> Hello World </h1>
 This is our first web document!
</body>
</html>
```

#### HTML Exercise #2

- Create new file on desktop called html2.htm (or other appropriate name you choose).
- Put HTML commands below in the file.
- Save the file.
- Open file using an internet browser.

```
<html>
<!-- this is how to do comments -->
<head>
<title> Your Title appears at the very top of window bar </title>
</head>
<body bgcolor=cyan text="#FFFFFF">
This is our second web document!
<hr>> Horizontal rule line
<h1> Header 1 </h1>
<h2> Header 1 </h2>
<h3> Header 1 </h3>
<h4> Header 1 </h4>
<h5> Header 1 </h5>
<h6> Header 1 </h6>
<br>> Line break
<b> this is going to be bold! </b>
<I> this will be <b> bold & italics </b> </I>
Some code sample here ...
```

```
<font size=7> This is the biggest! </font>
<font size=-1> Slightly smaller. </font>
<font size=1> The smallest you can imagine. </font>
<font color=blue> This should stand out. </font>
<font color=red> This will really <font size=1> stand </font>
out. </font>
</body>
```

</html>

#### HTML Exercise #3

- Create new file on desktop called html3.htm (or other appropriate name you choose).
- Put HTML commands below in the file.
- Save the file.
- Open file using an internet browser.

```
<html>
<!-- this is how to do comments -->
<head>
<title> Your Title appears at the very top of window bar </title>
</head>
<body bgcolor=cyan text="#FFFFFF">
This is our third web document!
 ID 
 Name 
123-45-6789
 Elmer Fudd 
<form action="process_to_execute.cgi">
<br> Name: <input type="text" name="name_in" size=25>
<br> Gender:
<select name="gender">
<option value="N"> unknown </option>
<option value="F"> female </option>
<option value="M"> male </option>
</select>
```

#### PL/SQL Exercise #1

- Create new file on the database server called plsql1.htm (or other appropriate name you choose).
- Put PL/SQL commands below in the file to create a database package. *Note, make sure that your package name is unique.*
- Save the file.
- Source your file with PL/SQL package into the Oracle database. sqlplus baninst1/password @plsql1
- execute hello\_world.p\_display\_hello;

Remember, 'set serveroutput on size 50000'.

```
Create or Replace PACKAGE hello_world
IS
      Procedure p_display_hello;
END hello world;
1
show errors;
set scan on;
whenever sqlerror continue;
drop public synonym hello_world;
whenever sqlerror exit rollback;
create public synonym hello_world for hello_world;
start gurgrth hello world;
Create or Replace PACKAGE BODY hello_world
IS
    procedure p_display_hello is
    begin
         dbms_output.put_line(`Hello PL/SQL World.');
    end p display hello;
END hello_world;
```

#### PL/SQL Exercise #2

- Create new file on the database server called plsql2.htm (or other appropriate name you choose).
- Put PL/SQL commands below in the file to create a database package. *Note, make sure that your package name is unique.*
- Save the file.
- Source your file with PL/SQL package into the Oracle database. sqlplus baninst1/password @plsql2
- execute hello\_world.p\_display\_spriden;

Remember, 'set serveroutput on size 50000'.

```
Create or Replace PACKAGE hello_world

IS

Procedure p_disp_spriden;

END hello_world;

/

show errors;

set scan on;

whenever sqlerror continue;

drop public synonym hello_world;

whenever sqlerror exit rollback;

create public synonym hello_world for hello_world;

start gurgrth hello_world;
```

```
Create or Replace PACKAGE BODY hello_world
IS
    Cursor c_spriden is
        Select SPRIDEN_pidm
                   ,SPRIDEN id
                   ,SPRIDEN_last_name
                   ,SPRIDEN_first_name
                   ,SPRIDEN_mi
                   ,SPRIDEN_entity_ind
                   ,SPRIDEN_change_ind
                   ,SPRIDEN_activity_date
            from SPRIDEN
          where SPRIDEN last name = 'Abbe';
    procedure p_disp_spriden is
    begin
         dbms_output.put_line(`Hello_world.p_disp_spriden is
starting...');
         for rec in c_spriden loop
               dbms_output.put_line(rec.spriden_pidm || `` ||
                                     rec.spriden_id || ` ` ||
                                     rec.spriden_last_name || `, ` ||
                                     rec.spriden_first_name || ` ` ||
                                     rec.spriden_mi || ` ` ||
                                     rec.spriden_entity_ind || ` `
                                     rec.spriden_change_ind || ` `
                                                                    rec.spriden_activity_date);
         end loop;
    end p_disp_spriden;
END hello_world;
1
```

# PL/SQL Toolkit Exercise #1

- Create new file on the database server called web1.htm (or other appropriate name you choose).
- Put PL/SQL commands below in the file to create a database package. *Note, make sure that your package name is unique.*
- Save the file.
- Source your file with PL/SQL package into the Oracle database. sqlplus baninst1/password @web1
- Display results

http://<your environment>/hello\_web1.p\_display\_hello;

```
Create or Replace PACKAGE BODY hello_web1
IS
    procedure p_display_hello is
   begin
         HTP.htmlOpen;
         htp.headOpen;
         htp.title('Hello World title');
         htp.comment('This is my html heading section.');
         HTP.headClose;
         HTP.bodyOpen;
         htp.p('Yeah, you guessed it... Hello World.');
         HTP.bodyClose;
         HTP.htmlClose;
    end p_display_hello;
END hello_web1;
/
```

### PL/SQL Toolkit Exercise #2

- Create new file on the database server called web2.htm (or other appropriate name you choose).
- Put PL/SQL commands below in the file to create a database package. *Note, make sure that your package name is unique.*
- Save the file.
- Source your file with PL/SQL package into the Oracle database. sqlplus baninst1/password @web2
- Display results

http://<your environment>/hello\_web2.p\_display\_hello;

```
Create or Replace PACKAGE hello_web2
IS
      Procedure p_display_hello;
END hello web2;
1
show errors;
set scan on;
whenever sqlerror continue;
drop public synonym hello_web2;
whenever sqlerror exit rollback;
create public synonym hello_web2 for hello_web2;
start gurgrth hello web2;
Create or Replace PACKAGE BODY hello_web2
IS
    procedure p_display_hello is
    begin
         HTP.htmlOpen;
         htp.headOpen;
         htp.title('Hello Web #2 title');
         htp.comment('This is my html heading section.');
         HTP.headClose;
```

```
HTP.bodyOpen(null,'text="blue"');
         htp.p('Hello World.');
         htp.hr; -- horizontal line rule
         htp.para; -- paragragh
         htp.bold('Important Stuff');
         htp.p('text from ' || htf.bold('somewhere'));
         htp.italic('Presidential Term');
         htp.br; -- line break
         htp.underline ('Need to underline something?);
         htp.header (1, 'Header 1');
         htp.header (2, 'Header 2');
         htp.header (3, 'Header 3');
         htp.header (4, 'Header 4');
         htp.header (5, 'Header 5');
         htp.header (6, 'Header 6');
         htp.center ('Only this is centered.');
         htp.centerOpen;
         htp.p ('But this is centered.');
         htp.p ('and this...');
         htp.p ('and this... you get the idea.');
              htp.centerClose;
         htp.fontOpen ('cyan', 'Courier,Courier New', '7');
         htp.p('We can do some poorly designed stuff here.');
         HTP.fontClose;
         HTP.bodyClose;
         HTP.htmlClose;
    end p_display_hello;
END hello_web2;
```

/

# PL/SQL Toolkit Exercise #3

- Create new file on the database server called web3.htm (or other appropriate name you choose).
- Put PL/SQL commands below in the file to create a database package. *Note, make sure that your package name is unique.*
- Save the file.
- Source your file with PL/SQL package into the Oracle database. sqlplus baninst1/password @web3
- Display results

http://<your environment>/hello\_web3.p\_disp\_spriden;

```
Create or Replace PACKAGE BODY hello_web3
    Cursor c_spriden is
        Select SPRIDEN pidm
                   ,SPRIDEN_id
                   ,SPRIDEN_last_name
                   ,SPRIDEN_first_name
                   ,SPRIDEN_mi
                   ,SPRIDEN_entity_ind
                   ,SPRIDEN_change_ind
                   ,SPRIDEN_activity_date
            from SPRIDEN
          where SPRIDEN_last_name = `Abbe';
    procedure p_disp_spriden is
    begin
         HTP.htmlOpen;
         htp.headOpen;
         htp.title('Hello World title');
         htp.comment('This is my html heading section.');
         HTP.headClose;
         HTP.bodyOpen;
         htp.p('Yeah, you guessed it... Hello World.');
         HTP.tableOpen; -- simple table open
         HTP.tableRowOpen;
         HTP.tableHeader('PIDM');
         HTP.tableHeader('Banner ID');
         HTP.tableHeader('Name');
         HTP.tableHeader('Entity Ind');
         HTP.tableHeader('Change Ind');
         HTP.tableHeader('Activity Date');
```

HTP.tableRowClose;

IS

```
FOR rec IN c_spriden LOOP
           HTP.tableRowOpen;
           HTP.tableData(rec.spriden_pidm);
           HTP.tableData(rec.spriden_pidm);
           HTP.tableData(rec.spriden_last_name || `, ` ||
           rec.spriden_first_name || ` ` || rec.spriden_mi);
           HTP.tableData(rec.spriden_entity_ind);
           HTP.tableData(rec.spriden_change_ind);
           HTP.tableData(rec.spriden_activity_date);
           HTP.tableRowClose;
         END LOOP;
         HTP.tableClose;
         HTP.bodyClose;
         HTP.htmlClose;
    end p_display_hello;
END hello_web3;
```

/

### PL/SQL Toolkit Exercise #4

- Create new file on the database server called web4.htm (or other appropriate name you choose).
- Put PL/SQL commands below in the file to create a database package. *Note, make sure that your package name is unique.*
- Save the file.
- Source your file with PL/SQL package into the Oracle database. sqlplus baninst1/password @web4
- Display results

http://<your environment>/hello\_web4.p\_create\_form;

```
Create or Replace PACKAGE hello_web4

IS

Procedure p_disp_spriden (lname_in varchar2);

Procedure p_create_form;

END hello_web4;

/

show errors;

set scan on;

whenever sqlerror continue;

drop public synonym hello_web4;

whenever sqlerror exit rollback;

create public synonym hello_web4 for hello_web4;

start gurgrth hello_web4;
```

```
Create or Replace PACKAGE BODY hello_web4
IS
    Cursor c_spriden (lname_in varchar2) is
        Select SPRIDEN_pidm
                   ,SPRIDEN_id
                   ,SPRIDEN_last_name
                   ,SPRIDEN_first_name
                   ,SPRIDEN_mi
                   ,SPRIDEN_entity_ind
                   ,SPRIDEN_change_ind
                   ,SPRIDEN_activity_date
            from SPRIDEN
          where upper(SPRIDEN_last_name) = upper(lname_in);
    procedure p_disp_spriden (lname_in varchar2) is
    begin
         HTP.htmlOpen;
         htp.headOpen;
         htp.title('Hello World title');
         htp.comment('This is my html heading section.');
         HTP.headClose;
         HTP.bodyOpen;
         htp.p('Yeah, you guessed it... Hello World.');
         HTP.tableOpen; -- simple table open
         HTP.tableRowOpen;
         HTP.tableHeader('PIDM');
         HTP.tableHeader('Banner ID');
         HTP.tableHeader('Name');
         HTP.tableHeader('Entity Ind');
         HTP.tableHeader('Change Ind');
         HTP.tableHeader('Activity Date');
```

HTP.tableRowClose;

```
-- parameter we get for procedure, we simply pass to cursor
     FOR rec IN c_spriden (lname_in) LOOP
          HTP.tableRowOpen;
          HTP.tableData(rec.spriden_pidm);
          HTP.tableData(rec.spriden_pidm);
          HTP.tableData(rec.spriden_last_name || `, ` ||
          rec.spriden_first_name || ` ` || rec.spriden_mi);
          HTP.tableData(rec.spriden_entity_ind);
          HTP.tableData(rec.spriden_change_ind);
          HTP.tableData(rec.spriden_activity_date);
          HTP.tableRowClose;
     END LOOP;
     HTP.tableClose;
     HTP.bodyClose;
     HTP.htmlClose;
end p_display_hello;
procedure p_create_form is
begin
     HTP.htmlOpen;
     htp.headOpen;
     htp.title('Hello World title');
     htp.comment('This is my html heading section.');
     HTP.headClose;
     HTP.bodyOpen;
     htp.p('Yeah, you guessed it... Hello World.');
```

```
HTP.formOpen ('hello_web4.p_disp_spriden');
         Htp.header (1, 'Please enter a last-name to search for:');
         htp.formtext('lname_in'); -- must match the input
     parameter
         htp.br;
         HTP.formSubmit (NULL, ' Search Now! ');
         HTP.formClose;
         HTP.bodyClose;
         HTP.htmlClose;
    end p_create_form;
END hello_web4;
```

/

#### **Banner Self-Service Exercise #1**

- Create new file on the database server called ssb1.htm (or other appropriate name you choose).
- Put PL/SQL commands below in the file to create a database package. *Note, make sure that your package name is unique.*
- Save the file.
- Source your file with PL/SQL package into the Oracle database. sqlplus baninst1/password @ssb1
- Using WebTailor, register your package.procedure to make is accessible.
- Create menu item to link your application page to a menu.
- Click on your menu link to try out your page.

```
Create or Replace PACKAGE hello_ssb1
IS
            Procedure p_display_hello;
END hello_ssb1;
/
show errors;
set scan on;
whenever sqlerror continue;
drop public synonym hello_ssb1;
whenever sqlerror exit rollback;
create public synonym hello_ssb1 for hello_ssb1;
start gurgrth hello_ssb1;
```

```
Create or Replace PACKAGE BODY hello_ssb1
IS
   curr_release CONSTANT varchar2(10) := `1.0';
   procedure p_display_hello is
          pidm number; -- DEFINE FOR OUTPUT
   begin
          if not twbkwbis.F_ValidUser(pidm) then return; end if;
          twbkwbis.P_OpenDoc('hello_ssb1.p_display_hello');
          twbkwbis.P_DispInfo('hello_ssb1.p_display_hello');
          _ _
          -- application code goes here
          --
          htp.p('Yeah, another Hello World but for SSB this time.');
          twbkwbis.P_CloseDoc(curr_release);
    end p_display_hello;
END hello_ssb1;
1
```

#### **Banner Self-Service Exercise #2**

- Create new file on the database server called ssb2.htm (or other appropriate name you choose).
- Put PL/SQL commands below in the file to create a database package. *Note, make sure that your package name is unique.*
- Save the file.
- Source your file with PL/SQL package into the Oracle database. sqlplus baninst1/password @ssb2
- Using WebTailor, register your package.procedure to make is accessible.
- Create menu item to link your application page to a menu.
- Click on your menu link to try out your page.

```
Create or Replace PACKAGE hello_ssb2

IS

Procedure p_disp_ssb_spriden (lname_in varchar2 default null);

END hello_ssb1;

/

show errors;

set scan on;

whenever sqlerror continue;

drop public synonym hello_ssb2;

whenever sqlerror exit rollback;

create public synonym hello_ssb2 for hello_ssb2;

start gurgrth hello_ssb2;
```
```
Create or Replace PACKAGE BODY hello_ssb2
IS
    curr_release CONSTANT varchar2(10) := `1.0';
    pidm number; -- DEFINE FOR OUTPUT
    Cursor c_spriden (lname_in varchar2) is
        Select SPRIDEN pidm
                   ,SPRIDEN_id
                   ,SPRIDEN_last_name
                   ,SPRIDEN_first_name
                   ,SPRIDEN_mi
                   ,SPRIDEN_entity_ind
                   ,SPRIDEN_change_ind
                   ,SPRIDEN_activity_date
            from SPRIDEN
          where upper(SPRIDEN_last_name) = upper(lname_in);
    procedure p_disp_ssb_spriden (lname_in varchar2 default null) is
    begin
          if not twbkwbis.F ValidUser(pidm) then return; end if;
          twbkwbis.P_OpenDoc('hello_ssb2. p_disp_ssb_spriden');
          twbkwbis.P_DispInfo('hello_ssb2. p_disp_ssb_spriden');
          -- application code goes here
          _ _
          twbkfrmt.p_printText ('');
           HTP.formOpen ('hello_ssb2.p_disp_ssb_spriden');
           Htp.header (1, 'Please enter a last-name to search for:');
           htp.formtext('lname_in'); -- must match the input
       parameter
           htp.br;
           HTP.formSubmit (NULL, ' Search Now! ');
           HTP.formClose;
```

```
twbkfrmt.P_TableOpen('DATADISPLAY');
         twbkfrmt.p_tableRowOpen;
         twbkfrmt.p tableHeader('PIDM');
         twbkfrmt.p_tableHeader('Banner ID');
         twbkfrmt.p_tableHeader('Name');
         twbkfrmt.p_tableHeader('Entity Ind');
         twbkfrmt.p_tableHeader('Change Ind');
         twbkfrmt.p_tableHeader('Activity Date');
         twbkfrmt.p_tableRowClose;
         -- parameter we get for procedure, we simply pass to cursor
         FOR rec IN c_spriden (lname_in) LOOP
              twbkfrmt.p tableRowOpen;
              twbkfrmt.p_tableData(rec.spriden_pidm);
              twbkfrmt.p_tableData(rec.spriden_pidm);
              twbkfrmt.p_tableData(rec.spriden_last_name || `, ` ||
              rec.spriden_first_name || ` ` || rec.spriden_mi);
              twbkfrmt.p_tableData(rec.spriden_entity_ind);
              twbkfrmt.p_tableData(rec.spriden_change_ind);
              twbkfrmt.p_tableData(rec.spriden_activity_date);
              twbkfrmt.p_tableRowClose;
         END LOOP;
         twbkfrmt.p_tableClose;
         twbkwbis.P_CloseDoc(curr_release);
    end p_disp_ssb_spriden;
END hello_ssb2;
```

/